# KENWOOD

# CONTROLADOR DE SOPORTES EXTERNOS

# KOS-A210 MANUAL DE INSTRUCCIONES

**Kenwood Corporation** 

# CE Declaración de conformidad con respecto a la Directiva EMC 2004/108/CE

#### Fabricante:

Kenwood Corporation 2967-3 Ishikawa-machi, Hachioji-shi, Tokyo, 192-8525 Japón

#### Representante en la UE:

Kenwood Electronics Europe BV Amsterdamseweg 37, 1422 AC UITHOORN, Países Bajos

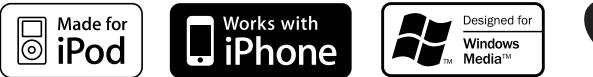

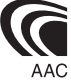

© B64-4460-00/00 (EW)

# Índice

| Antes de usar                                                                                                    | 3   |
|----------------------------------------------------------------------------------------------------|-----|
| Funcionamiento básico                                                                                                    | 4   |
| Funciones generales<br>Funciones del iPod y dispositivo USB<br>Cancelar el modo de demostración (sólo si se conecta<br>KOS-D210)<br>Escuchar audio a través de esta unidad                                                                                                    | 3   |
| Control de función                                                                                                    | 6   |
| Ajustes de la visualización                                                                                                    | 9   |
| Selección del color de iluminación<br>Selección del tipo de visualización<br>Selección de pantalla de texto<br>Configuración de nombre de entrada auxiliar                                                                                                    |     |
| Funcionamiento del iPod/dispositivo USB                                                                                                    | 11  |
| Búsqueda de música<br>Búsqueda de música para iPod<br>Búsqueda de música por inicial<br>Búsqueda relacionada<br>Búsqueda de la unidad<br>Todo aleatorio<br>Control del iPod en modo manual                                                                                                    |     |
| Control de favoritos                                                                                                    | 14  |
| Memoria predeterminada de favoritos<br>Recuperación predeterminada de favoritos<br>Eliminación de la memoria predeterminada de favorit<br>Configuración de nombre de favorito                                                                                                    | os  |
| Configuración de entrada/salida                                                                                                    | 15  |
| Ajuste del nivel de entrada<br>Configuración de frecuencia de transmisión<br>Funcionamiento para llamar por teléfono                                                                                                    | 16  |
| Antes de usar<br>Recepción de una llamada<br>Durante una llamada<br>Llamada en espera<br>Otras funciones<br>Realizar una llamada<br>Marcación rápida (Marcación preestablecida)<br>Llamar a un número en la agenda telefónica<br>Llamar a un número en el registro de llamadas<br>Realización de una llamada con marcación pre voz<br>Registro de la lista de número telefónico (categoría<br>Visualización del tipo de número telefónico (categoría | ada |

| Funcionamiento del sistema de audio                                                                                                    |    |
|----------------------------------------------------------------------------------------------------|----|
| Bluetooth                                                                                                    | 19 |
| Antes de usar<br>Funcionamiento básico                                                                                                    |    |
| Configuración de Bluetooth                                                                                                    | 20 |
| Registro del dispositivo Bluetooth<br>Registro de un dispositivo Bluetooth especial<br>Registro del código PIN<br>Descarga de la agenda<br>Selección del dispositivo Bluetooth que desea conecta<br>Borrar un dispositivo Bluetooth registrado<br>Visualización de la versión del firmware<br>Agregar un comando de marcación por voz<br>Ajuste de un comando de voz para categoría<br>SMS (Servicio de mensajes cortos)<br>Descarga de SMS | ar |
| Apéndice                                                                                                    | 25 |
| Accesorios                                                                                                    | 28 |
| Procedimiento de instalación                                                                                                    | 29 |
| Conexión de cables a los terminales                                                                                                    | 30 |
| Instalación                                                                                                    | 32 |
| Guía de resolución de problemas                                                                                                    | 36 |
| Especificaciones                                                                                                    | 38 |

# Antes de usar

#### **ADVERTENCIA**

# Para evitar el riesgo de lesiones o incendio, tome las siguientes precauciones:

 Para evitar cortocircuitos, nunca coloque ni deje objetos metálicos (por ejemplo, monedas o herramientas metálicas) dentro de la unidad.

#### Cancele el modo de demostración para utilizar esta unidad al conectar la unidad de visualización KOS-D210 (accesorio opcional).

Esta unidad está configurada inicialmente en el modo de demostración al conectar KOS-D210.

Al utilizar esta unidad por primera vez, consulte <Cancelar el modo de demostración> (página 5).

#### Limpieza de la unidad

Si la unidad está manchada, límpiela con un paño seco y suave como por ejemplo un paño de silicona. Si la unidad está muy manchada, límpiela con un paño humedecido con un producto de limpieza neutro y, a continuación, vuelva a limpiarla con un paño limpio, suave y seco.

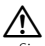

- Si se aplica algún spray para limpiar directamente a la unidad puede que afecte a sus partes mecánicas. Si se limpia la placa frontal con un paño duro o con líquido volátil como, por ejemplo, disolvente o alcohol puede que se raye la superficie o que se borren algunos caracteres impresos.
- Para visualizar la información de esta unidad en la pantalla del vehículo, el audio del vehículo debe ser compatible con el sistema de radio RDS.
- La notación " " en este manual representa los mensajes mostrados para la unidad de visualización KOS-D210 (accesorio opcional). La notación (" ") representa los mensajes mostrados para el audio del vehículo conectado a esta unidad.
- Si tiene problemas durante la instalación, consulte con su distribuidor Kenwood.
- Cuando compre accesorios opcionales, verifique antes con su distribuidor Kenwood que dichos accesorios funcionan con su modelo en su área.
- Se pueden visualizar los caracteres que cumplen con ISO 8859-1.
- Se pueden mostrar caracteres que cumplan con ISO 8859-5 o ISO 8859-1. Consulte "MENU" > "Russian" del <Control de función> (página 6).
- Las ilustraciones de la pantalla que aparecen en este manual son ejemplos utilizados para explicar cómo se utilizan los controles. Por lo tanto, las ilustraciones de la pantalla que aparecen pueden ser distintas a las que aparecen realmente en la pantalla del equipo, y algunas de las ilustraciones de la pantalla puede que representen algo imposible durante el funcionamiento actual.

Este producto no ha sido instalado en la línea de producción por el fabricante de un vehículo, ni tampoco por el importador profesional de un vehículo dentro del estado miembro de la UE.

Información acerca de la eliminación de equipos eléctricos, electrónicos y baterías al final de la vida útil (aplicable a los países de la Unión Europea que hayan adoptado sistemas independientes de recogida de residuos)

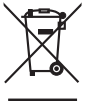

 Los productos y las baterías con el símbolo de un contenedor con ruedas tachado no podrán ser desechados como residuos domésticos.
 Los equipos eléctricos, electrónicos y baterías al final de la vida útil, deberán ser reciclados en instalaciones que puedan dar el tratamiento radacuado en enconderator puedante

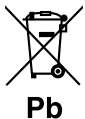

final de la vida útil, deberán ser reciclados en instalaciones que puedan dar el tratamiento adecuado a estos productos y a sus subproductos residuales correspondientes. Póngase en contacto con su administración local para obtener información sobre el punto de recogida más cercano. Un tratamiento correcto del reciclaje y la eliminación de residuos ayuda a conservar los recursos y evita al mismo tiempo efectos periudiciales en la salud y el medio

ambiente. Nota: El símbolo "Pb" debajo del (contenedor con ruedas tachado) en baterías indica que dicha batería contiene plomo.

# Funcionamiento básico

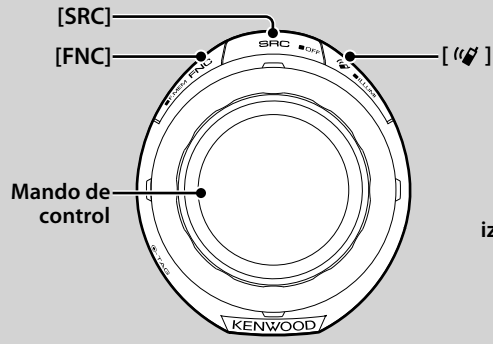

# Funciones generales

#### Botón de selección Alimentación/Fuente: [SRC]

Activa la alimentación.

Cuando la alimentación esté activada, seleccione una fuente.

Cuando se conecte KOS-D210 (accesorio opcional) (modo de selección de SRC 1): Pulse el botón [SRC] y gire el mando de control o púlselo hacia arriba o hacia abajo. Para determinar la fuente seleccionada, pulse el mando de control.

Cuando no se conecte KOS-D210 (accesorio opcional) (modo de selección de SRC 2): Cada vez que se pulsa este botón se cambia entre las fuentes.

iPod/dispositivo USB ("iPod" o "USB"), entrada auxiliar ("AUX") y en espera ("STANDBY")

Pulse durante al menos 1 segundo para desactivar la alimentación.

# 

- Para seleccionar el modo de selección de SRC 2 al conectar KOS-D210, configure "MENU" > "SRC Select" del <Control de función> (página 6) en "2".
- Cuando se conecta un accesorio opcional, aparece el nombre fuente de cada dispositivo.
- Cuando se reconoce la conexión del iPod, la pantalla de la fuente cambia de "USB" a "iPod".
- Para obtener información sobre los archivos de audio reproducibles y dispositivos, consulte <Acerca del archivo de audio> (página 25).

#### Despliegue de texto/título: Mando de control

Despliega la visualización del texto del archivo de audio más largo cuando se pulsa hacia arriba durante al menos 2 segundos.

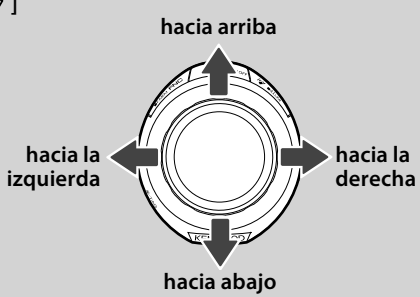

#### Control de función: [FNC]

Si pulsa este botón podrá configurar varias funciones mediante el mando de control. Consulte <Control de función> (Página 6).

| Categoría | Función de elemento de configuración                       |
|-----------|------------------------------------------------------------|
| FAV       | Permite acceder al modo de recuperación predeterminada     |
|           | de favoritos.                                              |
| MENU      | Le permite configurar el entorno.                          |
| RMV       | Permite acceder al modo de extracción del dispositivo USB. |
| SETUP     | Le permite configurar la pantalla y el color.              |
| BT        | Le permite configurar la función de Bluetooth.             |
|           | Le permite configurar la función de cada fuente.           |

#### Control de favoritos: [FNC]

Si pulsa este botón durante al menos 1 segundo, podrá registrar varias funciones. La función registrada se puede ejecutar desde la lista que se visualiza al pulsar este botón y seleccionar "FAV". Remítase al <Control de favoritos> (página 14).

#### Control de iluminación: [ 🕼 ]

Mantenga pulsado este botón y gire el mando de control para cambiar los colores de KOS-D210 (accesorio opcional) y de iluminación del controlador. Puede seleccionar entre 10 colores o explorar los 10 colores, cada uno de los cuales cambia cada 5 segundos.

- Para que el color de iluminación de KOS-D210 sea diferente al del controlador, configure "OFF" "MENU" > "Illumi SYNC" del <Control de función> (página 6). Puede configurar el color de iluminación de KOS-D210 "SETUP" > "Color Select" (página 9) del <Control de función> (página 6).
- Una vez configurado "OFF" "Illumi SYNC", el color de iluminación de KOS-D210 no cambia después de volver a configurar "ON". La próxima vez que se ajuste el color de iluminación del controlador, cambiará el color de iluminación.

# Funciones del iPod y dispositivo USB

#### Pausa y reproducción: Mando de control

Cambia entre pausa y reproducción cada vez que pulse este botón.

#### Búsqueda de música: Mando de control

Cambia la música al pulsar hacia la izquierda o hacia la derecha.

Retrocede o avanza rápidamente la música al mantener pulsado hacia la izquierda o hacia la derecha. (No se emite ningún sonido mientras se reproduce un archivo de audio).

#### Búsqueda de carpeta: Mando de control

Cambia la carpeta que contiene el archivo de audio al pulsar hacia arriba o hacia abajo.

- Para el funcionamiento en iPod, vaya a <Búsqueda de música para iPod> (página 11) para entrar primero en el modo de búsqueda.

#### Modo de búsqueda: Mando de control

Al girar el mando de control, puede buscar canciones rápidamente con éste. Para más detalles, consulte <Búsqueda de música> (página 11).

#### Extracción del dispositivo USB

Al extraer el iPod/dispositivo USB, debe acceder al modo de extracción. Para acceder al modo de extracción, pulse el botón [FUN] y, a continuación, seleccione "RMV" ("USB RMV"). Para obtener más detalles, consulte <Control de función> (página 6).

# 

 El iPod y el dispositivo USB se pueden extraer cuando la alimentación esté desactivada.

#### Cancelar el modo de demostración (sólo si se conecta KOS-D210)

No utilice esta unidad antes de cancelar el modo de demostración.

- 1 Active la alimentación Pulse el botón [SRC].
- 2 Acceda al modo de control de función Pulse el botón [FNC].
- 3 Seleccione el modo de menú Mueva el mando de control hacia la derecha, hacia la izquierda, arriba o abajo para seleccionar "MENU" y pulse el mando de control.
- 4 Seleccione la visualización "DEMO Mode" Gire el mando de control.
- 5 Ajuste el modo de demostración Pulse el mando de control durante al menos 2 segundos.

Si pulsa este mando durante 2 segundos o más, cambia la configuración entre "ON" y "OFF".

**6** Salga del modo de control de función Pulse el botón [FNC] dos veces.

### Escuchar audio a través de esta unidad

#### Al escuchar el audio con la función de transmisor

Sintonice la radio del vehículo en FM 88.3 MHz y, a continuación, configure el nombre de servicio de programa para la visualización.

La frecuencia de transmisión se puede cambiar con "MENU" > "TransmissionFREQ" ("FREQ") del <Control de función> (página 6).

Al escuchar el audio con la función LINE OUT Cambie la fuente de audio del vehículo a "AUX".

# Control de función

Las funciones de la tabla de abajo pueden ajustarse utilizando el control de función.

- 1 Acceda al modo de control de función Pulse el botón [FNC].
- 2 Seleccione un grupo de funciones (sólo si se conecta KOS-D210) Pulse el mando de control hacia la derecha o la izquierda.

Si pulsa el mando de control hacia la izquierda, podrá configurar los elementos de preferencia ("MENU" o "SETUP").

Si pulsa el mando de control hacia la derecha, podrá activar o desactivar el elemento de función de fuente actualmente seleccionado.

#### **3** Seleccione el elemento de configuración deseado

| Tipo de operación              | Operación                                                |
|--------------------------------|----------------------------------------------------------|
| Movimiento entre los elementos | Gire el mando de control.                                |
| Selección de un elemento       | Pulse el mando de control.                               |
| Regresar al elemento anterior  | Pulse el botón [FNC].<br>Seleccione "Return" en la parte |
|                                | inferior de la lista de elementos                        |

Repita la selección y determinación hasta que seleccione su elemento de configuración deseado.

#### Ejemplo de visualización de KOS-D210:

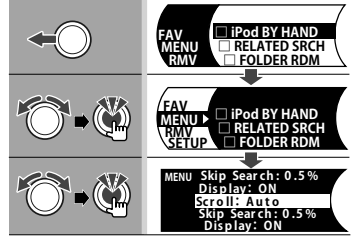

En este manual, la selección anterior se indica como

#### Seleccione "MENU" > "Scroll".

La casilla "□" de cada elemento tendrá la marca "✓" cuando la función de fuente está activada.

#### 4 Realice un ajuste

#### Pulse el mando de control hacia arriba o hacia abajo.

Pulse el mando de control para activar o desactivar el elemento de función de fuente.

- Algunos elementos requieren que se mantenga pulsado el mando de control durante 1 o 2 segundos para poder realizar el ajuste. Para estos elementos, el tiempo durante el cual es necesario mantener pulsado el mando de control se visualiza en la columna Entrada en segundos.
- · Junto a la función aparece un número de página de referencia para que pueda consultar una explicación detallada.

#### 5 Salga del modo de control de función Pulse el botón [FNC] dos veces.

Pulse el botón [FNC] varias veces hasta regresar a la jerarguía deseada.

Los controles y ajustes mostrados dependen de la fuente o del modo seleccionado actualmente. Observe las marcas de fuente y modo en la columna de condición.

**SB**: Puede ajustarse en otro estado distinto al de en espera.

- **SB** : Puede ajustarse en el estado de espera.

AF1 : Se puede ajustar mientras la fuente del archivo de audio es el iPod/dispositivo USB.

- AF<sub>2</sub> : Se puede ajustar mientras la fuente del archivo de audio es el dispositivo USB (excluido el iPod).
- iPod : Puede ajustarse solamente durante la reproducción del iPod.
- KME : Puede ajustarse durante la reproducción del soporte del editor de música.
- AUX : Puede ajustarse durante el acceso a la fuente AUX.
- Phone : Se puede ajustar mientras se encuentre conectado un teléfono móvil.
  - : Puede ajustarse en todas las fuentes.

El mando de control se utiliza para el acceso, pero el modo de utilizar el mando varía dependiendo de los elementos de configuración.

💓 : Pulse el mando de control para cambiar los ajustes.

: Pulse el mando de control hacia la izquierda o hacia la derecha para cambiar los ajustes.

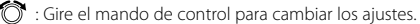

- 1 sec. : Pulse el mando de control durante 1 segundo para acceder al modo de configuración.
- 2 sec. : Pulse el mando de control durante 2 segundos para acceder al modo de configuración.

- Consulte la página correspondiente para obtener información sobre cómo establecer los elementos con referencia al número de página.
- Solamente se visualizan los elementos disponibles en la fuente actual
- Para utilizar la función "SMS", el teléfono móvil conectado debe tenerla.
- Esta unidad es compatible con KENWOOD Music Editor versión 3.0 (página 25) o posterior. Si se selecciona "FILE SCAN" mientras se reproduce un archivo multimedia en KENWOOD Music Editor, los archivos multimedia se reproducen como se indica a continuación:
  - Se reproducen los 10 primeros segundos o la parte seleccionada por el salto de intro.

Durante el salto de intro, gire el mando de control hacia la izquierda o hacia la derecha para cambiar la canción. El método de exploración depende de la configuración del editor de música. Consulte la ayuda del editor de música para obtener más detalles.

\* Ajuste de fábrica \*' Función de KOS-A210 con KCA-BT200. \*2 Función de KOS-A210 con KOS-D210. \*3 Consulte <Glosario del menú> (página 26).

#### Elemento de función de fuente

| Función                           |                                | Ajuste     | Entrada | Descripción de ajuste                                                                      | Condición       | Página |
|-----------------------------------|--------------------------------|------------|---------|--------------------------------------------------------------------------------------------|-----------------|--------|
| "iPod BY HAND" ("IPO              | DMODE")                        | "ON"/"OFF" | ٢       | Cuando se ajusta a "ON", podrá usar el iPod con el control del iPod.                       | iPod            | 13     |
| "RELATED SRCH" ("R-S              | SEARCH")                       | —          | ۲       | Permite iniciar la búsqueda relacionada.                                                   | iPod            | 12     |
| ("PLAY MODE")<br>si no se conecta | "FILE SCAN"<br>("SCN: FILE")   | "ON"/"OFF" | ٢       | Al ajustar en "ON", se reproduce la introducción de la música en la carpeta sucesivamente. | AF <sub>2</sub> | —      |
| KOS-D210.                         | "FOLDER RDM"<br>("RDM: FOLD")  | "ON"/"OFF" | ٢       | Al ajustar en "ON", se reproduce la música en la carpeta aleatoriamente.                   | AF1             | —      |
|                                   | "ALL RANDOM"<br>("RDM: ALL")   | "ON"/"OFF" | ۲       | Cuando se ajusta a "ON", todas las canciones del iPod se reproducen de forma aleatoria.    | AF1             | 13     |
|                                   | "FILE REPEAT"<br>("REP: FILE") | "ON"/"OFF" | ۲       | Al ajustar en "ON", se reproduce la música repetidamente.                                  | AF1             | —      |
|                                   | "FOLDER REP"<br>("REP: FOLD")  | "ON"/"OFF" | ٢       | Al ajustar en "ON", se reproduce la música en la carpeta repetidamente.                    | AF <sub>2</sub> | —      |

#### Elemento de preferencia

| Categoría     | Elemento                            | Ajuste                                                | Entrada | Descripción de ajuste                                                                                                    | Condición   | Página |
|---------------|-------------------------------------|-------------------------------------------------------|---------|----------------------------------------------------------------------------------------------------|-------------|--------|
| "FAV"*2       |                                     | —                                                     | ٢       | Permite acceder al modo de recuperación<br>predeterminada de favoritos.                                                   | _           | 14     |
| ("DISP") si n | o se conecta KOS–D210.              |                                                       | Ô       | Cambia la información mostrada.                                                                                           | _           | 10     |
| "MENU"        | "TransmissionFREQ" ("FREQ")         | "87.9" - "89.9"                                       | 1 sec.  | Configura la frecuencia de transmisión.                                                                                   | SB          | 15     |
|               | "ModulationLV" ("MOD LV")           | "1"-"3"                                               |         | Configura el nivel de modulación del transmisor.                                                                          | SB          | —      |
|               | "SCL Speed" ("SCL-SPD")             | "1"-"3"                                               |         | Configura la velocidad de transmisión de datos de RDS.                                                                    | SB          | *3     |
|               | "Input Level ADJ" ("INPUT LV")      | "-8"-"0"<br>AUX:"-8"-"+8"                             | 1 sec.  | Permite ajustar el nivel de entrada.                                                                                      | SB          | 15     |
|               | "SRC Select" ("S.SEL")*2            | "1"*/"2"                                              | •••     | Permite configurar el método de selección de fuente.                                                                      | SB          | 4      |
|               | "Skip Search" ("SKIP")              | "0.5%"*/<br>"1%"/"5%"/<br>"10%"                       |         | Ajusta el coeficiente de salto realizado con <búsqueda de<br="">música para iPod&gt;.</búsqueda>                          | iPod<br>KME | 11     |
|               | "Power Off Mode" ("PWR<br>OFF")*1   | "1"*/"2"                                              | •••     | Activa la alimentación automáticamente cuando hay<br>una llamada entrante cuando la alimentación esté<br>desactivada.     | SB          | *3     |
|               | "Device Regist" ("DVC REG")*1       | —                                                     | 1 sec.  | Registro de un dispositivo Bluetooth (conexión).                                                                          | SB          | 20     |
|               | "SPCL DVC Select" ("SDVC")*1        | —                                                     | 1 sec.  | Permite el registro de un dispositivo especial que no<br>puede registrarse normalmente.                                   | SB          | 20     |
|               | "Phone Selection" ("PHN-<br>SEL")*1 | —                                                     | 1 sec.  | Selecciona un sujeto del teléfono móvil en una conexión<br>de manos libres.                                               | SB          | 21     |
|               | "Audio Selection" ("AUD-<br>SEL")*1 | _                                                     | 1 sec.  | Permite seleccionar el reproductor de audio Bluetooth que se va a conectar.                                               | _           | 21     |
|               | "Device Delete" ("DVC-DEL")*1       | _                                                     | 1 sec.  | Cancelación del registro del dispositivo Bluetooth.                                                                       | SB          | 22     |
|               | "BT DVC Status"<br>("D-STATUS")*1   | _                                                     | 1 sec.  | Visualiza el estado del dispositivo Bluetooth.                                                                            | _           | *3     |
|               | "PIN Code Edit" ("PIN EDIT")*1      | —                                                     | 1 sec.  | Especifica el código PIN que se requiere al registrar esta<br>unidad utilizando el dispositivo Bluetooth.                 | SB          | 21     |
|               | "Auto Answer" ("ANS")*1             | "OFF"/"OS"—<br>"8S"*—"99S"                            |         | Contestar una llamada automáticamente después de<br>un lapso de tiempo preestablecido para la contestación<br>automática. | SB          | *3     |
|               | "SP Select" ("SPK")*1               | "All" ("ALL")*/<br>"Left" ("LCH")/<br>"Right" ("RCH") | •••     | Especifica el altavoz de emisión de voz.                                                                                  | SB          | *3     |

#### Página siguiente ►

# **Control de función**

\* Ajuste de fábrica \*1 Función de KOS-A210 con KCA-BT200. \*2 Función de KOS-A210 con KOS-D210. \*3 Consulte <Glosario del menú> (página 26).

| _                                                                         |                                            |                                              | _                    |                                                                                                    |                 | _      |
|---------------------------------------------------------------------------|--------------------------------------------|----------------------------------------------|----------------------|----------------------------------------------------------------------------------------------------|-----------------|--------|
| Categoría                                                                 | Elemento                                   | Ajuste                                       | Entrada              | Descripción de ajuste                                                                                                    | Condición       | Página |
|                                                                           | "Call Beep" ("C-BP")*1                     | *2 "ON"*/"OF                                 | · •                  | Emite un pitido proveniente del altavoz al entrar una<br>llamada.                                                                   | SB              | *3     |
|                                                                           | "Beep Level" ("BEEP LV                     | ")*1*2 "1"-"5"                               |                      | Permite configurar el volumen de sonido del pitido de la llamada.                                                                   | _               | —      |
|                                                                           | "Beep Pattern" ("BEEP"                     | )*1*2 "1"-"4"                                |                      | Permite configurar el patrón de sonido del pitido.                                                                                  |                 | —      |
|                                                                           | "BT F/W Update" ("BT F<br>UP")*1           | W —                                          | 1 sec.               | Muestra la versión de firmware y actualiza el firmware.                                                                             | SB              | 22     |
|                                                                           | "Illumi SYNC"*2                            | "OFF"/"ON                                    | *                    | Permite sincronizar el color de iluminación de la pantalla con el del controlador.                                                  | SB              | 5      |
|                                                                           | "Display" ("DISP OFF")*                    | *2 "OFF"/"ON                                 | *                    | Desactiva la pantalla cuando no se lleva a cabo ninguna operación.                                                                  | —               | *3     |
|                                                                           | "DISP DIM" ("DIM")*2                       | "OFF"/ "AUT<br>/ "MNAL1"<br>"MNAL2"          | 0"*                  | Permite configurar si la iluminación se atenúa junto<br>con el interruptor de luz del vehículo o si se atenúa<br>constantemente.    | SB              | *3     |
|                                                                           | Contrast*2                                 | "1"-"10"                                     |                      | Permite ajustar el contraste de la pantalla.                                                                                        | SB              | —      |
|                                                                           | DISP N/P*2                                 | "POSI1"/"2<br>/"NEGA1"/                      | " <sub>2"</sub>      | Permite cambiar la visualización entre positiva o negativa.                                                                         | SB              | *3     |
|                                                                           | "DISP V.Flip"*2                            | "0FF"*/"0N                                   | •••                  | Permite darle la vuelta a la visualización cuando la unidad<br>de visualización está instalada por encima del nivel de<br>los ojos. | SB              | 34     |
|                                                                           | "Supreme" ("SPRM")                         | "0FF"/"0N                                    | *                    | Activa o desactiva la función Supreme.                                                                                              | AF <sub>2</sub> | *3     |
|                                                                           | "Name Set" ("NAME SE                       | T") —                                        | 1 sec.               | Ajusta la visualización cuando se cambia a la fuente AUX.                                                                           | AUX             | 10     |
| "Russian" ("RUS") *2<br>"Scroll" ("SCL MANU<br>"Favorite Delete" ("F      | "Russian" ("RUS")*2                        | "OFF"/"ON                                    | *                    | Selecciona ruso como idioma de visualización.                                                                                       | SB              | *3     |
|                                                                           | "Scroll" ("SCL MANU")*                     | *2 "Auto"/<br>"Manual"*                      | •••                  | Especifica si el texto se despliega automáticamente.                                                                                | —               | —      |
|                                                                           | "Favorite Delete" ("FAV                    | DEL")*2 —                                    | 1 sec.               | Elimina la memoria predeterminada de favoritos.                                                                                     | SB              | 14     |
| "Built in AUX" ("AUX")<br>"F/W Version" ("F/W")<br>"DEMO Mode" ("DEMO")*2 |                                            | "OFF"/"ON                                    | *                    | Permite configurar si visualizar AUX durante la selección de fuente.                                                                | SB              | —      |
|                                                                           |                                            | _                                            | _                    | Visualice la versión de firmware                                                                                                    | SB              | _      |
|                                                                           |                                            | ")*2 "OFF"/"ON"                              | <sup>/*</sup> 2 sec. | Permite especificar si activar la demostración.                                                                                     | —               | 5      |
| "RMV"*2                                                                   |                                            |                                              | Š                    | Permite acceder al modo de extracción del dispositivo USB.                                                                          |                 | 5      |
| "SETUP"*2                                                                 | "Display "Type Se<br>Select"               | lect" "DISP TYPE<br>[A] – [B]"               | Ô                    | Permite configurar el patrón de visualización.                                                                                      | —               | 9      |
|                                                                           | "Side Sel                                  | ect" 3 tipos                                 | Ô                    | Permite configurar la visualización lateral de tipo A.                                                                              |                 | —      |
|                                                                           | "Text Sel                                  | ect" —                                       | Ô                    | Permite configurar la visualización de texto.                                                                                       | —               | 10     |
|                                                                           | "Color Select"                             | "Variable Sca<br>"Color 1" — "<br>10"/"User" | n"*/<br>Color 🔊      | Permite ajustar el color de iluminación de la pantalla.<br>Se puede ajustar si se configura "Illumi SYNC" en "OFF".                 | _               | 9      |
| "BT"*1                                                                    | "Voice Recognize" ("V-F                    | RECOG") —                                    | ۲                    | Realiza una llamada mediante el reconocimiento de la voz registrada.                                                                | Phone           | 18     |
|                                                                           | "Voice Tag" "PB Nam<br>("VOICETAG") ("NAME | e Edit" —<br>EDT")                           | ۲                    | Permite registrar voz para el reconocimiento de voz.                                                                                | Phone           | 22     |
|                                                                           | "PN Type<br>("TYPE E                       | Edit" —<br>DT")                              | ۲                    | Permite registrar voz para seleccionar la categoría de<br>número de teléfono en la agenda telefónica.                               | Phone           | 23     |
|                                                                           | "SMS" "SMS Do<br>("SMS D                   | wnload" —                                    | Ŭ                    | Descarga un mensaje corto.                                                                                                    | Phone           | 24     |
|                                                                           | "SMS Int<br>("INBOX"                       | pox" —                                       | ٢                    | Visualiza el mensaje corto recibido.                                                                                                | Phone           | 24     |
| ("USB RMV")                                                               | si no se conecta KOS-D2                    | 10.                                          | Ű                    | Permite acceder al modo de extracción del dispositivo                                                                               |                 | 5      |

# Ajustes de la visualización

#### Función de KOS-D210 (accesorio opcional) Selección del color de iluminación

Selección del color de iluminación de la pantalla.

#### 1 Acceda al modo de selección del color de iluminación

#### Seleccione "SETUP" > "Color Select".

Para saber como seleccionar un elemento del Control de función, consulte <Control de función> (página 6).

#### 2 Seleccione el color de iluminación Gire el mando de control y pulse el centro cuando se visualice el elemento deseado.

Seleccione el color en "Variable Scan"/ "Color1" — "Color 10"/ "User".

#### Creación de un color "User"

Puede crear un color original durante la selección de "Color1" — "Color10".

El color creado se puede recuperar al seleccionar "User".

# 1. Pulse el mando de control durante al menos 1 segundo.

Acceda al modo de ajuste del color de detalle.

#### 2. Ajuste el color.

| Tipo de operación                   | Operación                           |
|-------------------------------------|-------------------------------------|
| Para seleccionar el color que se    | Pulse el mando de control hacia     |
| desea ajustar. (rojo, verde o azul) | la derecha o la izquierda.          |
| Para ajustar el color.              | Gire el mando de control o          |
| (Rango: 0 — 9)                      | púlselo hacia arriba o hacia abaio. |

#### 3. Pulse el mando de control.

Salga del modo de ajuste del color de detalle.

#### **3** Salga del modo de selección del color de iluminación

#### Pulse el botón [FNC].

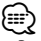

 Puede seleccionar el color de iluminación de la pantalla al configurar "MENU" > "Illumi SYNC" en "OFF". El color de iluminación de la pantalla es el mismo color del controlador cuando éste se configura en "ON".

#### Función de KOS-D210 (accesorio opcional) Selección del tipo de visualización

A continuación se muestran ejemplos de tipos de visualización.

| Visualización | Tipo de visualización                  |
|---------------|----------------------------------------|
| "TYPE [A]"    | Muestra 4 líneas de texto.             |
| "TYPE [B]"    | Muestra una línea de texto y gráficos. |

#### 1 Acceda al modo de selección de tipo de visualización Seleccione "SETUP" > "Display Select" > "Type Select".

Para saber como seleccionar un elemento del Control de función, consulte <Control de función> (página 6).

**2** Seleccione el tipo de visualización Gire el mando de control.

#### 3 Salga del modo de selección de tipo de visualización Pulse el botón (FNC).

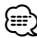

- Para cambiar la información de visualización de texto, consulte <Selección de pantalla de texto> (página 10).
- Si se selecciona "TYPE [A]", el icono de la fuente actualmente seleccionada y el título de información de texto se pueden visualizar en la parte izquierda siguiendo la operación del <Control de función> (página 6).
  - Visualización lateral: Seleccione "SETUP" > "Display Select" > "Side Select"

# Ajustes de la visualización

#### Función de KOS-D210 (accesorio opcional)

#### Selección de pantalla de texto

Cambia la información de visualización en cada siguiente fuente;

# En la fuente iPod/dispositivo USB (si se conecta KOS-D210)

| Información                                       | Visualización |
|---------------------------------------------------|---------------|
| Título                                            | "Title"       |
| Nombre del artista                                | "Artist"      |
| Álbum                                             | "Album"       |
| Nombre de la carpeta                              | "Folder name" |
| Nombre del archivo                                | "File name"   |
| Tiempo de reproducción                            | "P-Time"      |
| Barra de tiempo de reproducción (solamente iPod)* | "Time Bar"    |
| En blanco                                         | "Blank"       |

\* Solamente se puede visualizar en la línea inferior de texto de "TYPE [A]".

# En la fuente iPod/dispositivo USB (si no se conecta KOS-D210)

| Información          | Visualización |
|----------------------|---------------|
| Título               | "TITLE"       |
| Nombre del artista   | "ARTIST"      |
| Álbum                | "ALBUM"       |
| Nombre de la carpeta | "FOLDER"      |
| Nombre del archivo   | "FILE"        |

# En la fuente en espera/entrada auxiliar (función de KOS-D210)

| Información         | Visualización |
|---------------------|---------------|
| Nombre de la fuente | "Source Name" |
| En blanco           | "Blank"       |

# 1 Acceda al modo de selección de visualización de texto

Si se conecta KOS-D210: Seleccione "SETUP" > "Display Select" > "Text Select". Si no se conecta KOS-D210: Seleccione "DISP".

Para saber como seleccionar un elemento del Control de función, consulte <Control de función> (página 6).

#### 2 Seleccione una parte de la visualización de texto (sólo si se conecta KOS-D210) Pulse el mando de control hacia arriba o hacia

abajo.

La parte de visualización de texto seleccionada parpadeará.

#### **3** Seleccione el texto Gire el mando de control.

4 Salga del modo de selección de visualización de texto Pulse el botón [FNC].

- $\square$
- Si el elemento de visualización seleccionado no contiene ninguna información, se visualizará información alternativa.
- Algunos elementos no se pueden seleccionar dependiendo del tipo y la fila de visualización.
- Si se selecciona "Folder name" durante la reproducción con iPod, se visualizarán los nombres dependiendo de los elementos de búsqueda actualmente seleccionados.
- Si se activa el control del iPod en modo manual durante la reproducción del iPod, se visualizará "iPod by Hand Mode".
- Si no es posible mostrar todos los caracteres durante la reproducción con un iPod, se muestra el número de archivo de la lista.

| Información          | Visualización |
|----------------------|---------------|
| Título de la música  | "TITLE***"    |
| Nombre de la carpeta | "FLD***"      |
| Nombre del archivo   | "FILE***"     |

#### Configuración de nombre de entrada auxiliar

Selecciona la pantalla cuando se cambia a fuente de entrada auxiliar.

- 1 Seleccione la fuente AUX Pulse el botón [SRC].
- 2 Seleccione el modo de configuración de nombre de entrada auxiliar

Seleccione "MENU" > "Name Set" ("NAME SET").

Para saber como seleccionar un elemento del Control de función, consulte <Control de función> (página 6).

3 Acceda al modo de configuración de nombre de entrada auxiliar Pulse el mando de control durante al menos 1 segundo.

Se visualizará la pantalla de entrada auxiliar seleccionada en ese momento.

- 4 Seleccione el nombre de entrada auxiliar Gire el mando de control. "AUX"/ "DVD"/ "PORTABLE"/ "GAME"/ "VIDEO"/ "TV"
- 5 Salga del modo de selección de la pantalla de entrada auxiliar Pulse el botón [FNC].

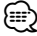

• Cuando se detiene el funcionamiento durante 10 segundos, se registra el nombre en aquel momento y se cierra el modo de ajuste de la pantalla de entrada auxiliar.

# Funcionamiento del iPod/dispositivo USB

#### Función del dispositivo USB

#### Búsqueda de música

Selección de la música que desea escuchar del dispositivo o soporte que se está reproduciendo.

### 1 Acceda al modo de búsqueda de música

Gire el mando de control.

Se muestra "SEARCH". Muestra el nombre del archivo de audio actual.

#### 2 Busque la música

#### Archivo de audio

| Tipo de operación                         | Operación                                                                |
|-------------------------------------------|--------------------------------------------------------------------------|
| Movimiento entre las<br>carpetas/archivos | Gire el mando de control o púlselo hacia<br>arriba o hacia abajo.        |
| Búsqueda por omisión *1                   | Pulse el mando de control hacia la derecha o la izquierda.               |
| Selección de carpeta/<br>archivo          | Pulse el mando de control o gírelo hacia<br>la derecha.                  |
| Regresar a la carpeta anterior            | Pulse el mando de control hacia la izquierda.                            |
| Regresar a la carpeta raíz                | Pulse el mando de control hacia la izquierda durante al menos 1 segundo. |

#### Si se conecta KOS-D210:

"◀" o "▶" junto al nombre de carpeta visualizado indican que esta carpeta está precedida o seguida por otra carpeta.

#### Cancelación del modo de búsqueda de música Pulse el botón [FNC].

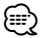

- La búsqueda de música no se puede realizar durante la reproducción aleatoria.
- \*1 Búsqueda por omisión (función del soporte de Music Editor):

El número de canciones que se va a omitir se determina por el porcentaje del número total de canciones de la lista que está seleccionada. Ajuste el coeficiente con "Skip Search" en <Control de función> (página 6). Si se mantiene pulsado el mando de control durante 3 segundos o más, se omite un 10% de las canciones independientemente de la configuración.

Función del iPod

#### Búsqueda de música para iPod

Busque la canción (en el iPod) que desea reproducir.

1 Acceda al modo de búsqueda de música Gire el mando de control.

#### 2 Busque la música

| Tipo de operación                 | Operación                                                                                                    |
|-----------------------------------|----------------------------------------------------------------------------------------------------|
| Movimiento entre los<br>elementos | Gire el mando de control.                                                                                                    |
| Búsqueda por omisión *1           | Pulse el mando de control hacia la derecha o la izquierda.                                                                    |
| Selección de un elemento          | Pulse el mando de control.                                                                                                    |
| Regresar al elemento<br>anterior  | Pulse el mando de control hacia arriba.                                                                                       |
| Volver al menú principal          | Pulse el mando de control hacia arriba durante al menos 1 segundo.                                                            |
| Buscar por inicial                | Pulse el mando de control hacia abajo.<br>Consulte la siguiente sección <búsqueda<br>de música por inicial&gt;.</búsqueda<br> |

La barra de despliegue se visualiza en la parte en el lado derecho de la pantalla.

#### Cancelación del modo de búsqueda de música Pulse el botón [FNC].

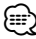

- \*1 Búsqueda por omisión: El número de canciones que se va a omitir se determina por el porcentaje del número total de canciones de la lista que está seleccionada. Ajuste el coeficiente con "Skip Search" en <Control de función> (página 6). Si se mantiene pulsado el mando de control durante 3 segundos o más, se omite un 10% de las canciones independientemente de la configuración.
- Los caracteres del nombre de una canción que no se pueden mostrar permanecen en blanco. Si no se puede mostrar ningún carácter de un nombre de canción, aparecerán el nombre del elemento de búsqueda y los díaitos.

| 5                         |               |              |               |
|---------------------------|---------------|--------------|---------------|
| Elementos                 | Visualización | Elementos    | Visualización |
| Listas de<br>reproducción | "PLIST***"    | Podcasts     | "PDCT***"     |
| Artistas                  | "ART***"      | Géneros      | "GEN***"      |
| Álbumes                   | "ALB***"      | Compositores | "COM***"      |
| Canciones                 | "PRGM***"     |              |               |

# Funcionamiento del iPod/dispositivo USB

#### Función del iPod

### Búsqueda de música por inicial

Puede seleccionar un carácter alfabético en la lista del elemento de búsqueda seleccionado (artista, álbum, etc.).

- 1 Acceda al modo de búsqueda de música Gire el mando de control.
- 2 Inicie la búsqueda alfabética Pulse el mando de control hacia abajo. Se muestra "A B C ..."

#### 3 Seleccione la inicial para realizar la búsqueda

| Tipo de operación                     | Operación                                                                    |
|---------------------------------------|------------------------------------------------------------------------------|
| Desplazarse al siguiente<br>carácter. | Gire el mando de control o púlselo hacia<br>la derecha o hacia la izquierda. |
| Desplazarse a la siguiente fila.      | Pulse el mando de control hacia arriba o hacia abajo.                        |

#### 4 Determine la inicial seleccionada Pulse el mando de control.

Inicie la búsqueda. Cuando la operación de búsqueda finaliza, se restablece el modo de búsqueda de música en la posición del carácter seleccionado.

#### Cancelación de la búsqueda alfabética

#### Pulse el botón [FNC].

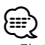

El tiempo de la búsqueda alfabética depende del número de canciones, artistas y la estructura del archivo en el dispositivo.

- Al seleccionar una inicial en la búsqueda alfabética, si se introduce "\*" buscará símbolos y si se introduce "1" buscará dígitos.
- Si la primera cadena de caracteres comienza con un artículo en inglés "s", "an" o "the" en el modo de búsqueda alfabética, se realizará la búsqueda por la siguiente palabra.

#### Función del iPod

#### Búsqueda relacionada

Permite buscar música del mismo artista o género que la que se está reproduciendo.

#### 1 Acceda al modo de búsqueda relacionada Seleccione "RELATED SRCH" ("R-SEARCH").

Para saber como seleccionar elementos del control de función, consulte <Control de función> (página 6).

2 Seleccione el elemento de búsqueda Gire el mando de control para seleccionar el elemento de búsqueda deseado y pulse el mando de control.

| Visualización       | Elemento de búsqueda                             |
|---------------------|--------------------------------------------------|
| "Artist" ("ARTIST") | Muestra el álbum del mismo artista.              |
| "Album" ("ALBUM")   | Muestra la música del álbum en el que se incluye |
|                     | la que se está reproduciendo.                    |
| "Genre" ("GENRE")   | Muestra el artista del mismo género.             |
| "Composer"          | Muestra el álbum que incluye música creada por   |
| ("COMPOSER")        | el mismo artista.                                |

#### 3 Busque la música

| Tipo de operación        | Operación                               |
|--------------------------|-----------------------------------------|
| Movimiento entre los     | Gire el mando de control.               |
| elementos                |                                         |
| Selección de un elemento | Pulse el mando de control.              |
| Regresar al elemento     | Pulse el mando de control hacia arriba. |
| anterior                 |                                         |

#### Cancelación de la búsqueda relacionada Pulse el botón [FNC].

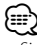

 Si la música que se está reproduciendo no tiene ninguna información sobre los elementos de búsqueda o no se ha encontrado música, se visualizará "Not Found".

# Búsqueda de la unidad

Selección del dispositivo insertado en el lector de tarjetas.

- **1** Ponga la reproducción en pausa Pulse el mando de control.
- 2 Seleccione un dispositivo Pulse el mando de control hacia arriba o hacia abajo.

Se muestra "Drive#".

**3** Vuelva a comenzar la reproducción Pulse el mando de control.

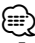

- Esta unidad es compatible con lectores de tarjetas con un máximo de 4 ranuras.
- Si se inserta un dispositivo durante la conexión del lector de tarjetas, éste no se reconocerá. Seleccione el modo de extracción siguiendo el procedimiento descrito en <Extracción del dispositivo USB> (página 5), extraiga el lector de tarjetas e inserte la memoria.

#### Todo aleatorio

Permite reproducir todas las canciones aleatoriamente.

#### Entrar al modo Todo aleatorio Seleccione "ALL RANDOM" ("RDM: ALL").

Para saber como seleccionar elementos del control de función, consulte <Control de función> (página 6).

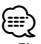

- El tiempo que se necesita para activar la función de reproducción aleatoria de todas las canciones puede aumentar en función del número de canciones contenidas en el iPod o la estructura de carpetas.
- Al activar la función de reproducción aleatoria de todas las canciones, cambiará el elemento de búsqueda del iPod a "Songs". Este elemento de búsqueda no cambiará incluso si se desactiva la función de reproducción aleatoria de todas las canciones.

#### Función del iPod Control del iPod en modo manual

Permite controlar el iPod mediante el mando del iPod.

#### Ingresar en el control del iPod en modo manual Seleccione "iPod BY HAND" ("IPODMODE").

Para saber como seleccionar elementos del control de función, consulte <Control de función> (página 6).

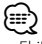

- El iPod se pondrá en pausa al activarse el modo manual durante la reproducción.
- En el modo de control manual de iPod, el iPod no se puede controlar con esta unidad.
- Este modo no es compatible con la función de visualización de información musical. En la pantalla se visualizará "iPod by Hand Mode".
- Sólo es posible controlar el iPod si éste es compatible con la función de control de iPod.

# **Control de favoritos**

#### Memoria predeterminada de favoritos

Registro del procedimiento de operación para seleccionar su emisora favorita o Artistas/Listas de reproducción de iPod, etc.

#### 1 Visualice un elemento favorito

| Fuente                | Elementos que se pueden registrar                                                       |
|-----------------------|-----------------------------------------------------------------------------------------|
| iPod                  | Pantalla de selección de listas para Álbumes/<br>Artistas/ Listas de reproducción, etc. |
| Teléfono manos libres | Recuperación de número de teléfono.                                                     |

Se visualiza " **FAV** " cuando se puede registrar el procedimiento de la operación.

#### Ajuste del iPod

La lista deseada en la primera jerarquía puede registrarse.

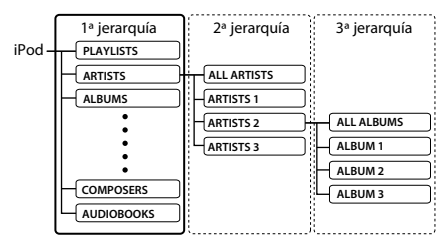

2 Acceda al modo de memoria predeterminada de favoritos

Pulse el botón [FNC] durante al menos 1 segundo.

3 Seleccione el número que va a guardar en la memoria

Gire el mando de control.

4 Guarde el favorito predeterminado en la memoria

Pulse el mando de control. Se visualizará "Memory".

#### Cancelación del modo de memoria predeterminada de favoritos Pulse el botón [FNC].

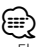

- El registro del procedimiento de operación en un número predeterminado existente sobrescribirá el procedimiento existente.
- Registre hasta 6 ajustes de memoria predeterminada de favoritos.
- Se puede utilizar la misma operación de almacenamiento en memoria para "MENU" y "SETUP" en la sección <Control de función> (página 6).
   Sin embargo, no se podrán recuperar algunas fuentes actualmente seleccionadas. Para obtener información sobre las fuentes disponibles, consulte la columna Condición en la sección <Control de función>.
- Si se cambian los elementos en la segunda jerarquía o inferior, la lista del iPod se modificará añadiendo o eliminando canciones después del registro de favoritos.

Como resultado, la lista registrada en esta unidad será diferente de la lista del iPod. El registro de favoritos debe realizarse de nuevo después de la edición de elementos en el iPod.

#### Recuperación predeterminada de favoritos

Recuperación de un elemento registrado en favoritos.

1 Acceda al modo de recuperación predeterminada de favoritos

#### Seleccione "FAV".

Para saber como seleccionar un elemento del Control de función, consulte <Control de función> (página 6).

- 2 Seleccione el número que va a recuperar de la memoria de favoritos Gire el mando de control.
- **3** Recupere el favorito predeterminado Pulse el mando de control.

#### Cancelación del modo de recuperación predeterminada de favoritos

Pulse el botón [FNC].

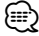

 Cuando seleccione iPod como fuente, aparece la pantalla de selección de listas para Álbumes/ Artistas/ Listas de reproducción, etc. Las canciones no se reproducirán automáticamente.

#### Eliminación de la memoria predeterminada de favoritos

Eliminación de un elemento registrado en favoritos.

 Acceda al modo de eliminación de la memoria predeterminada de favoritos
 Seleccione "MENU" > "Favorite Delete".
 Para saber como seleccionar un elemento del Control

de función, consulte <Control de función> (página 6).

- 2 Acceda al modo de eliminación de la memoria predeterminada de favoritos Pulse el mando de control durante al menos 1 segundo.
- 3 Seleccione el número que desea eliminar Gire el mando de control y pulse el centro cuando se visualice el número deseado.
   Se visualizará "Delete?".
   Seleccione "ALL" si desea eliminar todo.
- **4** Gire el mando de control para seleccionar "YES" y pulse el mando de control.

Se visualizará "Completed". Salga del modo de eliminación de la memoria predeterminada de favoritos.

# Configuración de nombre de favorito

Dar un nombre a una memoria predeterminada registrada en favoritos.

1 Acceda al modo de recuperación predeterminada de favoritos

#### Seleccione "FAV".

Para saber como seleccionar un elemento del Control de función, consulte <Control de función> (página 6).

2 Recupere la memoria de favoritos que desee cambiar

Gire el mando de control.

**3** Acceda al modo de configuración de nombre de favoritos

Pulse el mando de control durante al menos 1 segundo.

Seleccione la pantalla "FAVORITE NAME SET".

#### 4 Escriba el nombre

| Tipo de operación                | Operación                                                      |
|----------------------------------|----------------------------------------------------------------|
| Mueva el cursor a la posición de | Pulse el mando de control hacia la                             |
| introducción de carácter         | derecha o la izquierda.                                        |
| Seleccione el tipo de carácter*  | Pulse el mando de control.                                     |
| Seleccione los caracteres        | Gire el mando de control o púlselo hacia arriba o hacia abajo. |

\* Cada vez que se pulsa el mando de control, el tipo de carácter cambia entre los tipos mostrados en la siguiente tabla.

| Tipo de carácter | Letra mayúscula del alfabeto |
|------------------|------------------------------|
|                  | Letra minúscula del alfabeto |
|                  | Números v símbolos           |

5 Salga del modo de configuración de nombre de favoritos

Pulse el mando de control hacia la derecha o hacia la izquierda para seleccionar "ENTER" y pulse el mando de control.

#### Cancelación de configuración de nombre de favoritos

Pulse el botón [FNC].

# Configuración de entrada/ salida

# Ajuste del nivel de entrada

Permite ajustar el nivel de entrada de USB I/F y AUX.

1 Seleccione el modo de ajuste del nivel de entrada Seleccione "MENU" > "Input Level ADJ" ("INPUT LV").

Para saber como seleccionar un elemento del Control de función, consulte <Control de función> (página 6).

- 2 Acceda al modo de ajuste del nivel de entrada Pulse el mando de control durante al menos 1 segundo.
- **3** Ajuste el nivel de entrada Gire el mando de control.
- 4 Salga del modo de ajuste del nivel de entrada Pulse el botón [FNC].

### Configuración de frecuencia de transmisión

Configura la frecuencia de transmisión.

- Seleccione el modo de configuración de frecuencia de transmisión
   Seleccione "MENU" > "TransmissionFREQ" ("FREQ").
   Para saber como seleccionar un elemento del Control de función, consulte <Control de función> (página 6).
- 2 Acceda al modo de configuración de frecuencia de transmisión Pulse el mando de control durante al menos 1 segundo.
- **3** Seleccione la frecuencia de transmisión Gire el mando de control.
- 4 Determine la frecuencia de transmisión Pulse el mando de control durante al menos 1 segundo. Se muestra "\*" en la frecuencia de transmisión

Se muestra "\*" en la frecuencia de transmisión confirmada.

5 Salga del modo de configuración de frecuencia de transmisión Pulse el botón [FNC].

# Funcionamiento para llamar por teléfono con manos libres

#### Antes de usar

- Para más detalles sobre el teléfono móvil de Bluetooth con la función de manos libres, consulte <Acerca del teléfono móvil> (página 26).
- Debe registrar el teléfono móvil antes de utilizarlo con esta unidad. Para más detalles, consulte <Registro del dispositivo Bluetooth> (página 20).
- Si ha registrado dos o más teléfonos móviles, debe seleccionar uno de ellos. Para más detalles, consulte <Selección del dispositivo Bluetooth que desea conectar> (página 21).
- Para utilizar la agenda, debe descargarse con antelación en esta unidad. Para obtener detalles, consulte <Descarga de la agenda> (página 21).
- El indicador "BT" se ilumina cuando se conecta un teléfono móvil en esta unidad.

# Recepción de una llamada

#### Respuesta a una llamada Pulse el botón [ 🕼 ].

Cuando se está reproduciendo una fuente de audio del vehículo, cambie la fuente para esta unidad (AUX). Si utiliza la función de transmisor, ajuste la frecuencia del sintonizador a la establecida con esta unidad.

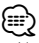

 No se puede advertir una llamada telefónica con esta unidad apagada.

Al configurar "MENU" > "Power Off Mode" ("PWR OFF") del <Control de función> (página 6) en "2", se activará automáticamente la alimentación cuando haya una llamada entrada.

- Si se conecta un dispositivo USB durante una llamada, ésta se desconectará.
- · El nombre de la llamada se visualiza si ya se ha registrado en la Agenda Telefónica.

#### Rechazo de una llamada entrante

Pulse el botón [SRC] o el botón [()].

### Durante una llamada

#### Desconexión de una llamada

Pulse el botón [SRC] o el botón [()].

#### Cambio al modo privado

#### Pulse el mando de control durante al menos 1 seaundo.

Cada vez que se pulsa este botón, se cambia entre charla privada ("PRIVATE") y conversación manos libres.  $(\square)$ 

- Dependiendo del tipo de su teléfono móvil, al cambiar al modo de charla privada podría seleccionar la fuente que se utilizó antes de comenzar la conexión de manos libres. Si esto ocurre, la fuente no puede volver al modo de conversación manos libres utilizando esta unidad. Utilice el teléfono móvil para volver al modo de conversación manos libres.

# Llamada en espera

#### Contestar otra llamada entrante suspendiendo la llamada actual

- 1 Pulse el mando de control.
- 2 Gire el mando de control o púlselo hacia arriba o hacia abajo. Seleccione la visualización "ANSWFR".
- 3 Pulse el mando de control.

#### Contestar otra llamada entrante después de finalizar la llamada actual Pulse el botón [SRC].

#### Contestar una llamada en espera después de finalizar la llamada actual Pulse el botón [SRC].

#### Alternar entre la llamada actual y la llamada en espera

#### Pulse el mando de control.

Cada vez que pulse este mando cambia la llamada.

# **Otras funciones**

#### Borrado del mensaje de desconexión Pulse el botón [SRC].

Desaparece "HF Disconnect" ("HF D-CON").

### Realizar una llamada

- 1 Acceda al modo de método de marcación Pulse el botón [ ( )].
- 2 Seleccione un método de marcación Pulse el mando de control.

"DIAL" ("N-DIAL") » "INITIAL" ("PB-BOOK1") » "PHONE BOOK" ("PB-BOOK2") » "OUT-CALL" » "IN-CALL" » "MISSED CALLS" ("MIS-CALL") Los métodos de funcionamiento en los modos arriba mencionados se describen abajo.

3 Salga del modo de método de marcación Pulse el botón [ ( )].

#### Marcación de un número

- 1 Acceda al modo de método de marcación Pulse el botón [ (()]].
- 2 Seleccione el modo de marcación de número Pulse el mando de control. Seleccione la pantalla "DIAL" ("N-DIAL").

#### 3 Introduzca un número de teléfono

| Tipo de operación          | Operación                                                         |
|----------------------------|-------------------------------------------------------------------|
| Seleccione los caracteres  | Gire el mando de control o púlselo<br>hacia arriba o hacia abajo. |
| Determinar los caracteres. | Pulse el mando de control hacia la derecha.                       |
| Eliminar los caracteres.   | Pulse el mando de control hacia la izquierda.                     |

#### 4 Realice una llamada

Pulse el mando de control durante al menos 1 segundo.

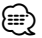

· Puede introducir un máximo de 32 dígitos.

#### Marcación rápida (Marcación preestablecida)

- Acceda al modo de método de marcación Pulse el botón [ ( )].
- 2 Pulse el mando de control. Seleccione la pantalla "DIAL" ("N-DIAL"), "PHONE BOOK" ("PB-BOOK2"), "OUT-CALL", "IN-CALL" o "MISSED CALLS" ("MIS-CALL").
- **3** Acceda al modo de marcación preestablecida Pulse el botón [FNC].
- 4 Seleccione el número que desea recuperar de la memoria

Gire el mando de control o púlselo hacia arriba o hacia abajo.

- 5 Pulse el mando de control. Aparece el número de teléfono.
- 6 Realice una llamada Pulse el mando de control durante al menos 1 segundo.

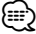

 Necesita registrar el número de marcación preestablecido. Consulte <Registro de la lista de números de marcación preajustada> (página 18)

#### Llamar a un número en la agenda telefónica

- 1 Acceda al modo de método de marcación Pulse el botón [ (1)].
- 2 Seleccione el modo Agenda Telefónica Pulse el mando de control.

Seleccione la pantalla "INITIAL" ("PB-BOOK1") y continúe con el paso 3. Seleccione la pantalla "PHONE BOOK" ("PB-BOOK2") y

continúe con el paso 4.

#### 3 Seleccione la inicial para realizar la búsqueda

| Tipo de operación                     | Operación                                                                 |
|---------------------------------------|---------------------------------------------------------------------------|
| Desplazarse al siguiente<br>carácter. | Gire el mando de control o púlselo hacia la derecha o hacia la izquierda. |
| Desplazarse a la siguiente fila.      | Pulse el mando de control hacia arriba o hacia abajo.                     |
| Determine la inicial<br>seleccionada. | Pulse el mando de control durante al menos 1 segundo.                     |

#### 4 Seleccione el nombre

| Tipo de operación                       | Operación                                                         |
|-----------------------------------------|-------------------------------------------------------------------|
| Moverse al siguiente número telefónico. | Gire el mando de control o púlselo<br>hacia arriba o hacia abajo. |
| Moverse al siguiente nombre.            | Pulse el mando de control hacia la derecha o la izquierda.        |

#### Cambio entre modos de visualización Pulse el botón [FNC].

Al presionar este botón, se cambia entre el nombre y el número de teléfono.

# 5 Realice una llamada

Pulse el mando de control durante al menos 1 segundo.

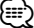

 Durante la búsqueda, se buscará un carácter sin acento, como "u", en lugar de un carácter con acento, como "ü".

# Funcionamiento para llamar por teléfono con manos libres

#### Llamar a un número en el registro de llamadas

- 1 Acceda al modo de método de marcación Pulse el botón [ (()]].
- 2 Seleccione el modo de registro de llamada Pulse el mando de control.

Seleccione la pantalla "OUT-CALL" (llamada saliente), "IN-CALL" (llamada entrante) o "MISSED CALLS" ("MIS-CALL") (llamada perdida).

- 3 Seleccione un nombre o número de teléfono Gire el mando de control o púlselo hacia arriba o hacia abajo.
- Cambio entre modos de visualización Pulse el botón [FNC].

Al presionar este botón, se cambia entre el nombre y el número de teléfono.

#### 4 Realice una llamada

Pulse el mando de control durante al menos 1 segundo.

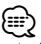

 La lista de llamadas salientes, llamadas entrantes y llamadas perdidas, son listas de llamadas originadas desde y recibidas en esta unidad. No son las almacenadas en la memoria del teléfono móvil.

#### Realización de una llamada con marcación por voz

1 Acceda al modo de reconocimiento de voz Seleccione "BT" > "Voice Recognize" ("V-RECOG"). Para saber como seleccionar un elemento del Control

Para saber como seleccionar un elemento del Control de función, consulte <Control de función> (página 6). Se visualizará "Ready".

2 Pulse el mando de control.

"PB Name?" ("PB NAME?") aparecerá. Cuando se oiga un pitido, diga el nombre en los 2 segundos siguientes.

3 "PN Type?" ("PN TYPE?") aparecerá.

Cuando se oiga un pitido, diga la categoría en los 2 segundos siguientes.

#### 4 Realice una llamada

Pulse el mando de control durante al menos 1 segundo.

 Este paso es el mismo que el paso 3 del procedimiento de <Llamar a un número en la agenda telefónica> (página 17). Puede realizar una llamada o seleccionar una categoría.

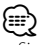

 Si no se puede reconocer su voz, se muestra un mensaje. Consulte <Guía de resolución de problemas> (página 37). Si pulsa el mando de control podrá recuperar la entrada de voz.

- Tanto el nombre como la categoría requieren el registro de una etiqueta de voz. Consulte <Ajuste de un comando de voz para categoría> (página 23)
- El sonido de audio no se emite durante el reconocimiento de voz.

#### Registro de la lista de números de marcación preajustada

1 Introduzca el número de teléfono que desea registrar

Introduzca el número de teléfono en relación con lo siguiente:

Marcación de un número/ Llamar a un número en el registro de llamadas/ Llamar a un número en la agenda telefónica

- 2 Acceda al modo de memoria de presintonización Pulse el botón [FNC].
- 3 Seleccione el número que va a guardar en la memoria

Gire el mando de control o púlselo hacia arriba o hacia abajo.

4 Especifique el número que va a guardar en la memoria Pulse el mando de control durante al menos 1

segundo.

Salga del modo de Memoria Preestablecida Pulse el botón [FNC].

# Visualización del tipo de número telefónico (categoría)

Los elementos de categoría en la Agenda Telefónica se visualizan del siguiente modo:

| Visualización | Información |
|---------------|-------------|
| "GENERAL"/"   | General     |
| "HOME"/"      | Casa        |
| "OFFICE"/"    | Oficina     |
| "MOBILE"/"    | Móvil       |
| "OTHER"/"     | Otro        |

\*Función de KOS-D210 (accesorio opcional).

# Funcionamiento del sistema de audio Bluetooth

#### Antes de usar

- Para más información sobre los reproductores de Bluetooth que pueden conectarse, consulte <Sobre el reproductor Bluetooth> (página 26).
- Debe registrar su reproductor de audio Bluetooth antes de utilizarlo con esta unidad. Para más detalles, consulte <Registro del dispositivo Bluetooth> (página 20).
- Debe seleccionar el reproductor de audio Bluetooth que desea conectar. Consulte <Selección del dispositivo Bluetooth que desea conectar> (página 21).

# Funcionamiento básico

#### Selección de la fuente de audio Bluetooth Pulse el botón [SRC].

Seleccione la pantalla "BT Audio EXT" ("BT-A EXT"). Para saber cómo seleccionar un elemento de fuente, consulte <Botón de selección Alimentación/Fuente> de <Funcionamiento básico> (página 4).

#### Pausa y reproducción

Pulse el mando de control.

#### Búsqueda de música

# Pulse el mando de control hacia la derecha o la izquierda.

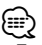

- Todas o algunas de las operaciones anteriores no se pueden realizar si el reproductor de audio Bluetooth no admite mando a distancia.
- El cambio entre las fuentes de audio Bluetooth no inicia ni detiene la reproducción automáticamente. Realice la operación para iniciar o detener la reproducción.
- Algunos reproductores de audio no admiten mando a distancia o no se pueden volver a conectar tras la desconexión de Bluetooth. Utilice la unidad principal del reproductor de audio para conectar la función de Bluetooth.

# Configuración de Bluetooth

# Registro del dispositivo Bluetooth

Para que su dispositivo Bluetooth (teléfono móvil) pueda usarse con la unidad, tiene que registrarlo (enlazarlo). Puede registrar hasta cinco dispositivos Bluetooth en esta unidad.

#### Al registrarse desde los dispositivos Bluetooth

- 1 Encienda la unidad de control.
- 2 Inicie el registro de una unidad operando el dispositivo Bluetooth

Utilice el dispositivo Bluetooth para registrar (enlazar) la unidad de manos libres. Seleccione "KENWOOD BT200" en la lista de unidades conectadas.

3 Introduzca un código PIN

Introduzca el código PIN registrado de acuerdo a lo mencionado en <Registro del código PIN> (página 21).

Verifique que haya finalizado el registro en el dispositivo Bluetooth.

#### 4 Utilizando el dispositivo Bluetooth, inicie la conexión manos libres.

#### Cuando se registre desde esta unidad

1 Seleccione el modo de registro de dispositivo Bluetooth

Seleccione "MENU" > "Device Regist" ("DVS REG"). Para saber como seleccionar un elemento del Control de función, consulte <Control de función> (página 6).

2 Acceda al modo de registro de dispositivo Bluetooth

# Pulse el mando de control durante al menos 1 segundo.

Busque el dispositivo Bluetooth. Una vez finalizada la búsqueda, aparece "Finished" ("FINISHED").

#### **3** Seleccione el dispositivo Bluetooth Gire el mando de control y pulse el centro cuando se visualice el dispositivo Bluetooth deseado.

#### 4 Introduzca el código PIN

| Tipo de operación                | Operación                                                      |
|----------------------------------|----------------------------------------------------------------|
| Seleccionar números.             | Gire el mando de control o púlselo hacia arriba o hacia abajo. |
| Desplazarse al siguiente dígito. | Pulse el mando de control hacia la derecha.                    |
| Borrar el último dígito.         | Pulse el mando de control hacia la izquierda.                  |

# 5 Transmita el código PIN

# Pulse el mando de control durante al menos 1 segundo.

Si se muestra "Pairing Success" ("PAIR OK"), el registro se ha completado.

- **6** Regrese a la lista de dispositivos Pulse el mando de control.
- 7 Salga del modo de registro de dispositivo Bluetooth Pulse el botón [FNC].

- Esta unidad le permite introducir hasta ocho dígitos para un código PIN. Si no se puede introducir un código PIN desde esta unidad, se puede introducir desde el dispositivo Bluetooth.
- Si existen 5 o más dispositivos Bluetooth registrados, no puede registrar un nuevo dispositivo Bluetooth.
- Si aparece el mensaje de error incluso cuando el código PIN sea correcto, intente <Registro de un dispositivo Bluetooth especial> (página 20).

# Registro de un dispositivo Bluetooth especial

Permite el registro de un dispositivo especial que no puede registrarse normalmente (conexión).

1 Seleccione el modo de registro de dispositivo especial Seleccione "MENU" > "SPCL DVC Select" ("SDVC SFI").

Para saber como seleccionar un elemento del Control de función, consulte <Control de función> (página 6).

2 Acceda al modo de registro de dispositivo especial Pulse el mando de control durante al menos 1

Pulse el mando de control durante al menos 1 segundo.

Se visualiza una lista.

- 3 Seleccione un nombre de dispositivo Gire el mando de control y pulse el centro cuando se visualice el nombre del dispositivo deseado. Si se visualiza "Completed", el registro ha finalizado.
- 4 Lleve a cabo el procedimiento de <Registro del dispositivo Bluetooth> (página 20) y finalice el registro (conexión).

#### Cancelación del modo de registro de dispositivo especial

Pulse el botón [FNC].

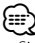

 Si el nombre del dispositivo no está en la lista, seleccione "Other Phones".

# **Registro del código PIN**

Al operar el dispositivo Bluetooth, especifique el código PIN necesario para el registro de esta unidad.

- 1 Seleccione el modo de edición del código PIN Seleccione "MENU" > "PIN Code Edit" ("PIN EDIT"). Para saber como seleccionar un elemento del Control de función, consulte <Control de función> (página 6).
- 2 Acceda al modo de edición del código PIN Pulse el mando de control durante al menos 1 segundo.

Se visualiza el ajuste actual del código PIN.

#### 3 Introduzca el código PIN

| Tipo de operación                   | Operación                                                      |
|-------------------------------------|----------------------------------------------------------------|
| Seleccionar números.                | Gire el mando de control o púlselo hacia arriba o hacia abajo. |
| Desplazarse al siguiente<br>dígito. | Pulse el mando de control hacia la derecha.                    |
| Borrar el último dígito.            | Pulse el mando de control hacia la izquierda.                  |

#### 4 Registre un código PIN

Pulse el mando de control durante al menos 1 segundo.

Si se visualiza "Completed", el registro ha finalizado.

#### 5 Salga del modo de edición del código PIN Pulse el botón [FNC].

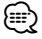

- De forma predeterminada, se encuentra especificado "0000".
- Se puede especificar un código PIN con hasta ocho dígitos.

# Descarga de la agenda

Descargue los datos de la agenda telefónica del teléfono móvil para que pueda acceder a ella desde esta unidad.

#### Para descargas automáticas

Si el teléfono móvil es compatible con la función de sincronización de la agenda telefónica, la agenda se descarga automáticamente después de la conexión Bluetooth.

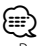

- · Pueden requerirse ajustes en el teléfono móvil.
- Si no se encuentran datos de la agenda telefónica en la unidad incluso después de la visualización de finalizar, su teléfono móvil podría no ser compatible con las descargas automáticas de datos de la agenda telefónica. En este caso, intente descargar los datos manualmente.

#### Para descargar manualmente desde el teléfono móvil

- 1 Utilizando el teléfono móvil, finalice la conexión manos libres.
- 2 Utilizando el teléfono móvil, envíe los datos de la agenda a esta unidad

Utilizando el teléfono móvil, descargue los datos de la agenda en esta unidad.

- Durante la descarga:
  - Se muestra "Downloading" ("DOWNLOAD").
- Después finalizar la descarga: Aparece "Completed" ("COMPLETE").
- **3** Utilizando el teléfono móvil, inicie la conexión manos libres.

#### **Para borrar el mensaje de finalización de descarga** Pulse cualquier botón.

#### 

- Se puede registrar un máximo de 1000 números de teléfono para cada teléfono móvil registrado.
- Se puede registrar un máximo de 32 dígitos para cada número de teléfono junto con un máximo de 50\* caracteres para indicar un nombre.
   (\* 50: Número de caracteres alfabéticos. Se pueden

introducir menos caracteres dependiendo del tipo de caracteres.)

 Para cancelar la descarga de los datos de la agenda telefónica, opere el teléfono móvil.

### Selección del dispositivo Bluetooth que desea conectar

Cuando ya se encuentran registradas dos o más dispositivos Bluetooth, necesita seleccionar el dispositivo Bluetooth que desea utilizar.

1 Seleccione el modo de selección de dispositivo Bluetooth

#### Teléfono móvil

Seleccione "MENU" > "Phone Selection" ("PHN-SEL").

#### Reproductor de audio

Seleccione "MENU" > "Audio Selection" ("AUD-SEL").

Para saber como seleccionar un elemento del Control de función, consulte <Control de función> (página 6).

#### 2 Acceda al modo de selección de dispositivo Bluetooth Pulse el mando de control durante al menos 1

Pulse el mando de control durante al menos 1 segundo.

Se visualizará "(nombre)".

# Configuración de Bluetooth

**3** Seleccione el dispositivo Bluetooth Gire el mando de control.

#### 4 Configure el dispositivo Bluetooth Pulse el mando de control hacia la derecha o la izquierda.

Se muestra "\*(nombre)" o "-(nombre)".

- "\*": El dispositivo Bluetooth seleccionado está ocupado.
- "-": El dispositivo Bluetooth seleccionado se encuentra en modo de espera.
- " " (en blanco): El dispositivo Bluetooth no está seleccionado.

#### 5 Salga del modo de selección de dispositivo Bluetooth

Pulse el botón [FNC].

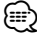

- Si ya se ha seleccionado un teléfono móvil, quite la selección y después seleccione uno diferente.
- Si no puede seleccionar un dispositivo mediante el reproductor de audio, conecte el dispositivo al reproductor de audio.

# Borrar un dispositivo Bluetooth registrado

Puede borrar un dispositivo Bluetooth registrado.

1 Seleccione el modo de eliminación de dispositivo Bluetooth

Seleccione "MENU" > "Device Delete" ("DVC-DEL"). Para saber como seleccionar un elemento del Control de función, consulte <Control de función> (página 6).

2 Acceda al modo de selección de dispositivo Bluetooth

Pulse el mando de control durante al menos 1 segundo.

Se visualizará "(nombre)".

- **3** Seleccione el dispositivo Bluetooth Gire el mando de control.
- 4 Elimine el dispositivo Bluetooth seleccionado Si se conecta KOS-D210: Pulse el mando de control. Se visualizará "Delete?".

Si no se conecta KOS-D210: Pulse el mando de control durante al menos 1 segundo.

Se visualizará "Delete".

5 Gire el mando de control para seleccionar "YES" y pulse el mando de control. (Si se conecta KOS-D210)

Se visualizará "Delete".

6 Salga del modo de eliminación de dispositivo Bluetooth

#### Pulse el botón [FNC].

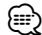

 Al eliminar un teléfono móvil registrado, se elimina también la agenda telefónica, registro, SMS y la etiqueta de voz.

#### Visualización de la versión del firmware

Se muestra la versión del firmware de esta unidad.

1 Acceda al modo de actualización de firmware de Bluetooth

Seleccione "MENU" > "BT F/W Update" ("BT FW UP"). Para saber como seleccionar un elemento del Control de función, consulte <Control de función> (página 6).

2 Acceda al modo de actualización de firmware de Bluetooth

Pulse el mando de control durante al menos 1 segundo.

Aparece la versión del firmware.

3 Salga del modo de actualización de firmware de Bluetooth Pulse el botón [FNC].

Puise el boton (Fr

 Para saber cómo actualizar el firmware, acceda a nuestro sitio web.

http://www.kenwood.com/bt/information/

#### Agregar un comando de marcación por voz

Agregue una etiqueta de voz en la agenda telefónica para la marcación de voz. Puede registrar hasta 35 etiquetas de voz.

 Seleccione el modo de edición de nombres de la agenda telefónica

Seleccione "BT" > "Voice Tag" ("VOICETAG") > "PB Name Edit" ("NAME EDT").

Para saber como seleccionar un elemento del Control de función, consulte <Control de función> (página 6).

- 2 Acceda al modo de edición de nombres de la agenda telefónica Pulse el mando de control.
- **3** Busque el nombre que desea registrar

Seleccione el nombre que desea registrar de acuerdo con el paso 4 de <Llamar a un número en la agenda telefónica> (página 17). Si ya se ha registrado una etiqueta de voz para un

nombre, se visualiza "\*" antes del nombre.

4 Seleccione un modo Gire el mando de control.

| Visualización                  | Operación                      |
|--------------------------------|--------------------------------|
| "PB Name Regist" ("NAME REG")  | Registra una etiqueta de voz.  |
| "PB Name Check" ("NAME CHK")*  | Reproduce una etiqueta de voz. |
| "PB Name Delete" ("NAME DEL")* | Elimina una etiqueta de voz.   |
| "Return" (RETURN")             | Regresa al paso 2.             |

\* Solamente se visualiza al seleccionar un nombre para el cual se ha registrado una etiqueta de voz.

#### Seleccione "PB Name Regist" ("NAME REG") (registro)

#### 5 Registre una etiqueta de voz (primero) Pulse el mando de control.

Aparece "Enter Voice 1" ("ENTER 1"). Cuando se oiga un pitido, diga una etiqueta de voz en los 2 segundos siguientes.

#### **6** Confirme la etiqueta de voz (segundo) Pulse el mando de control.

Aparece "Enter Voice 2" ("ENTER 2").

Cuando se oiga un pitido, diga la misma etiqueta de voz que en el paso 5 en los 2 segundos siguientes. Aparece "Completed" ("COMPLETE").

#### 7 Finalice el registro

#### Pulse el mando de control.

Regresa al paso 2. Puede registrar otra etiqueta de voz continuamente.

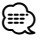

 Si no se puede reconocer su voz, se muestra un mensaje. Consulte <Guía de resolución de problemas> (página 37).

Si pulsa el mando de control podrá recuperar la entrada de voz.

#### Seleccione "PB Name Check" ("NAME CHK") (reproducir)

#### 5 Pulse el mando de control.

Reproduzca la voz registrada y regrese al paso 2.

#### Seleccione "PB Name Delete" ("NAME DEL") (eliminar)

- 5 Elimine una etiqueta de voz Pulse el mando de control.
- **6** Gire el mando de control para seleccionar "YES" y pulse el mando de control. (Si se conecta KOS-D210)

Se visualizará "Delete".

#### Salga del modo de edición de nombres de la agenda telefónica

#### Pulse el botón [FNC].

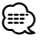

• No se emite ningún sonido de audio durante el registro de la etiqueta de voz.

### Ajuste de un comando de voz para categoría

Agregar una etiqueta de voz a la categoría (tipo) de número telefónico para llamar por voz.

1 Seleccione el modo de edición de tipo de número de teléfono

Seleccione "BT" > "Voice Tag" ("VOICETAG") > "PN Type Edit" ("TYPE EDT").

Para saber como seleccionar un elemento del Control de función, consulte <Control de función> (página 6).

2 Acceda al modo de edición de tipo de número de teléfono

Pulse el mando de control.

3 Seleccione la categoría (tipo) que desea ajustar Gire el mando de control y pulse el centro cuando se visualice el nombre de categoría deseado. "General" (GENERAL")/"Home" ("HOME")/"Office"

("OFFICE")/"Mobile" ("MOBILE")/"Other" ("OTHER")

#### 4 Seleccione un modo Gire el mando de control.

| Visualización                 | Operación                      |
|-------------------------------|--------------------------------|
| "PN Type Regist" ("TYPE REG") | Registra una etiqueta de voz.  |
| "PN Type Check" ("TYPE CHK")  | Reproduce una etiqueta de voz. |
| "PN Type Delete" ("TYPE DEL") | Elimina una etiqueta de voz.   |
| "Return" ("RFTURN")           | Regresa al paso 2.             |

- 5 Registre la categoría (tipo) realizando los pasos 5 a 7 de <Agregar un comando de marcación por voz> (página 22).
- 6 Salga del modo de edición de tipo de número de teléfono

#### Pulse el botón [FNC].

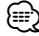

 Ajuste la etiqueta de voz para las 5 categorías. Si no está registrada la etiqueta de voz para todas las categorías, tal vez no se pueda recuperar la agenda telefónica por medio del comando de voz.

# Configuración de Bluetooth

#### SMS (Servicio de mensajes cortos)

El SMS que se ha recibido en el teléfono móvil se visualiza en el receptor.

Se visualiza un mensaje recién recibido.

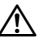

Para prevenir accidentes automovilísticos, el conductor no debe leer el SMS mientras se encuentre conduciendo.

#### Al recibir un nuevo mensaje

Se visualizará "SMS Received". La visualización desaparece con cualquier operación.

#### Visualización del SMS

1 Seleccione el modo de bandeja de entrada de SMS

Seleccione "BT" > "SMS" > "SMS Inbox" ("INBOX"). Para saber como seleccionar un elemento del Control de función, consulte <Control de función> (página 6).

2 Acceda al modo de bandeja de entrada de SMS Pulse el mando de control.

Aparece una lista de mensajes.

#### 3 Seleccione un mensaje Gire el mando de control.

Cada vez que se pulsa el mando de control hacia la derecha o hacia la izquierda, se cambia entre nombre o número de teléfono y fecha de recepción del

#### 4 Visualice el texto

mensaie.

#### Pulse el mando de control.

Al girar el mando de control, se despliega el mensaje. Si se pulsa de nuevo el mando de control, se regresa a la pantalla de lista de mensajes.

#### 5 Salga del modo de bandeja de entrada de SMS Pulse el botón [FNC].

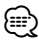

El mensaje que no ha sido abierto se visualiza al inicio de la lista. Se visualizan otros mensajes en el orden en que se han recibido.

- No se puede visualizar el SMS que se ha recibido cuando el teléfono móvil no estaba ligado con Bluetooth. Descargue el SMS.
- El mensaje corto no se puede visualizar durante la descarga del SMS.

### Descarga de SMS

Descarga los mensajes cortos (SMS) recibidos en el teléfono móvil de tal modo que puedan leerse en esta unidad.

#### 1 Seleccione el modo de descarga de SMS Seleccione "BT" > "SMS" > "SMS Download" ("SMS DL").

Para saber como seleccionar un elemento del Control de función, consulte <Control de función> (página 6).

2 Acceda al modo de descarga de SMS Pulse el mando de control.

Aparece una lista de mensajes.

#### 3 Comience la descarga Pulse el mando de control.

Se muestra "SMS Downloading" ("SMS DL"). Una vez finalizada la descarga, aparece "Completed" ("COMPLETE").

#### 4 Salga del modo de descarga de SMS Pulse el botón [FNC].

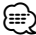

El teléfono móvil debe ser compatible con la transmisión de SMS utilizando Bluetooth. Pueden requerirse ajustes en el teléfono móvil. Si el teléfono móvil no es compatible con la función de SMS, el elemento de descarga de SMS no se visualizará en el modo de control de función.

- · Al descargar SMS del teléfono móvil, se abrirán los mensajes del teléfono móvil que no han sido abiertos.
- Se pueden descargar hasta 75 mensajes cortos ya leídos y no leídos respectivamente.

# Apéndice

#### Acerca del archivo de audio

- Archivos de audio que pueden reproducirse AAC-LC (.m4a), MP3 (.mp3), WMA (.wma), WAV (.wav)
- Dispositivo USB reproducible USB del tipo de almacenamiento masivo
- Sistema de archivos del dispositivo de almacenamiento de datos USB reproducible FAT16, FAT32

Aunque los archivos de audio cumplen los estándares anteriores, puede que no sea posible la reproducción según los tipos o condiciones del medio o dispositivo.

• Orden de reproducción del archivo de audio En el ejemplo del árbol de carpetas/archivos que se muestra a continuación, los archivos se reproducen en el orden de ① a ⑩.

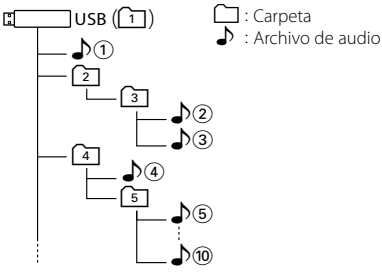

En el sitio web está disponible un manual en línea acerca de los archivos de audio, **www.kenwood.com/audiofile**/. En este manual en línea, se proporciona información detallada y notas que no se incluyen en este manual. Asegúrese de leer también el manual en línea.

# 

 En este manual, el término "dispositivo USB" se utiliza para hacer referencia a dispositivos de almacenamiento de datos y a reproductores de audio digitales que tienen terminales USB.

#### Acerca de "KENWOOD Music Editor"

- Esta unidad es compatible con la aplicación de PC "KENWOOD Music Editor version 3.0" o posterior.
- Si utiliza el archivo de audio con información de la base de datos agregada por "KENWOOD Music Editor ver3.0", puede buscar un archivo por título, álbum o nombre de artista mediante el procedimiento de <Búsqueda de música> (página 11).
- En este manual, "soporte del editor de música" hace referencia al dispositivo que contiene datos de música exportados con KENWOOD Music Editor.
- "KENWOOD Music Editor ver3.0" está disponible en el siguiente sitio web:

#### www.kenwood.com

 Para obtener más información sobre "KENWOOD Music Editor ver3.0", visite el sitio anterior o consulte la ayuda de la aplicación.

# iPod/iPhone que se puede conectar a esta unidad

Made for

- iPod nano (1st generation)
- · iPod nano (3rd generation)
- iPod with video
- iPod touch (1st generation) Works with

iPhone

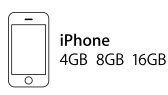

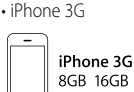

iPod classic

iPod nano (2nd generation)

• iPod nano (4th generation)

• iPod touch (2nd generation)

- · Actualice el software de iPod/iPhone a la última versión.
- La palabra "iPod" que se utiliza en este manual hace referencia a un iPod o iPhone conectado con el cable de conexión de iPod\* (accesorio opcional).

\* No se puede utilizar con el modelo KCA-iP500.

Consulte el sitio web para obtener información sobre los modelos de iPod que se pueden conectar y el cable de conexión de iPod que se debe utilizar.

#### www.kenwood.com/ipod/kca\_ip/

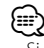

 Si inicia la reproducción después de conectar el iPod, se reproduce primero la música que se ha reproducido en el iPod.

En este caso, se muestra "RESUMING" sin que se muestre un nombre de carpeta, etc. Si se cambia el elemento de exploración se visualizará un título correcto, etc.

 No es posible utilizar el iPod si en éste se visualiza "KENWOOD" o "✓".

#### Acerca del dispositivo USB

- Cuando se conecta el dispositivo USB a esta unidad, puede cargarse en caso de que la unidad esté encendida.
- Instale el dispositivo USB en un lugar que no le impida conducir su vehículo correctamente.
- No puede conectar un dispositivo USB a través de un concentrador USB.
- Realice copias de seguridad de los archivos de audio utilizados con esta unidad. Los archivos de audio podrían borrarse según las condiciones de funcionamiento del dispositivo USB.
   No existirá compensación alguna por daños derivados del borrado de datos almacenados.
- Esta unidad no incluye ningún dispositivo USB. Es necesario que adquiera un dispositivo USB, disponible en tiendas.
- Al conectar el dispositivo USB, se recomienda el uso del cable USB (accesorio).

No se garantiza una reproducción normal cuando se utilice un cable que no sea el cable USB compatible. Conectar un cable cuya longitud total sea superior a 5 m puede provocar una reproducción anormal.

# Apéndice

# Unidad Bluetooth (accesorio opcional) que se puede conectar a esta unidad

KCA-BT200

#### Acerca del teléfono móvil

Esta unidad cumple con las siguientes especificaciones de Bluetooth:

| Versión | Bluetooth Standard Ver. 1.2                    |
|---------|------------------------------------------------|
| Perfil  | HFP (Perfil de manos libres)                   |
|         | OPP (Perfil de introducción de objetos)        |
|         | PBAP (Perfil de acceso a la agenda telefónica) |
|         | SYNC (Perfil de sincronización)                |

Para verificar la compatibilidad de los teléfonos móviles, acceda a la siguiente URL:

#### http://www.kenwood.com/bt/information/

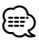

- Las unidades que admiten la función Bluetooth han certificado su conformidad con el estándar Bluetooth siguiendo el procedimiento descrito por Bluetooth SIG. Sin embargo, puede que resulte imposible que dichas unidades se comuniquen con el teléfono móvil en función del tipo.
- HFP es un perfil utilizado para realizar una llamada de manos libres.
- OPP es un perfil utilizado para transferir datos, como una agenda, entre unidades.

#### Sobre el reproductor Bluetooth

Esta unidad cumple con las siguientes especificaciones de Bluetooth:

| Versión | Bluetooth Standard Ver. 1.2                                                                          |
|---------|----------------------------------------------------------------------------------------------------|
| Perfil  | A2DP (Perfil de distribución de audio avanzada)<br>AVRCP (Perfil de control remoto de audio y vídeo) |

- A2DP es un perfil diseñado para transferir la música desde un reproductor de audio.
- AVRCP es un perfil diseñado para controlar la reproducción y la selección de música de un reproductor de audio.

#### Glosario del menú

#### Auto Answer (ANS)

Esta función contesta automáticamente (responde) una llamada una vez transcurrido el intervalo de tiempo preajustado para respuesta automática.

- "OFF": No responde la llamada telefónica automáticamente.
- "0" : Responde la llamada telefónica automáticamente de inmediato.
- "1s" "99s": Contesta automáticamente el teléfono móvil después de un lapso de 1 – 99 segundos.

### 

- Si el ajuste de tiempo en el teléfono móvil es más breve que el de la unidad, se utilizará el primero.
  Esta opción no funciona para la llamada en espera.
- Call Beep (C-BP)

Puede proporcionar salida para un pitido desde el altavoz cuando se recibe una llamada.

"ON" : Se escucha el pitido.

"OFF": Se cancela el pitido.

#### Display (DISP OFF)

Si no se utiliza la unidad durante al menos 5 segundos con "OFF" seleccionado, la pantalla se apaga. Durante un modo de configuración, la pantalla se apagará incluso si han transcurrido 5 segundos.

#### · DISP DIM (DIM)

Reduce el brillo de iluminación de la pantalla. AUTO: Atenúa la iluminación junto con el interruptor de luz del vehículo.

MNAL1: Atenúa la iluminación constantemente. MNAL2: Atenúa más la iluminación que MNAL1. OFF: No atenúa la iluminación.

#### DISP N/P

Permite cambiar la visualización entre positiva o negativa. Además, puede invertirla junto con la luz interior.

POSI1 : Muestra el texto en positivo.

- POSI2 : Cuando la luz interior está apagada, el texto se muestra en positivo; cuando la luz interior está encendida, el texto se muestra en negativo.
- NEGA1 : Muestra el texto en negativo.
- NEGA2 : Cuando la luz interior está apagada, el texto se muestra en negativo; cuando la luz interior está encendida, el texto se muestra en positivo.

#### • BT DVC Status (D-STATUS)

Puede visualizar el estado de conexión, la fuerza de la señal y el nivel de la batería.

**∉**a: Nivel de la batería del teléfono móvil.

Completa 🕶 🗰 🗯 🖝 🖬 🖬 🕬 🕬 🕬 Casi agotada

Yul: Fuerza de la señal del teléfono móvil. Máximo Yul™Yul ™Yul ™Y Mínimo

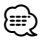

- No se visualizan los iconos si no se puede obtener información del teléfono móvil.
- Puesto que el número de pasos para el nivel de la batería y señal puede variar en este dispositivo con respecto a su teléfono, puede encontrarse con incoherencias.

#### Power Off Mode (PWR OFF)

Define la condición de apagado de esta unidad.

- "1": Todas las funciones se detienen cuando la alimentación esté desactivada.
- "2": La alimentación se activa automáticamente cuando hay una llamada entrante cuando la alimentación esté desactivada.

Sin embargo, recuerde lo siguiente al configurarla en "2":

Se debe dejar el valor "1" si el vehículo no tiene la posición ACC, porque el valor "2" proporcionará una corriente constante de electricidad.

Restaure el valor "1" si la función de búsqueda no se puede detener al utilizar el sintonizador. Al definir "2", se activa parte del circuito interno y se disminuye la sensibilidad del receptor.

#### Russian (RUS)

Cuando está ajustado, las siguientes cadenas de caracteres se muestran en ruso (alfabeto cirílico): Nombre de carpeta/ nombre de archivo/ título de canción/ nombre de artista/ nombre de álbum/ KCA-BT200 (accesorio opcional)

#### SCL Speed (SCL-SPD)

Puede definir la velocidad de desplazamiento de la pantalla del vehículo. Ajuste la velocidad de desplazamiento con esta función cuando no se vean correctamente los caracteres en la pantalla del vehículo.

#### • SP Select (SPK)

Puede especificar los altavoces de salida de voz. "All" ("ALL"): La voz sale de los altavoces a la izquierda y la derecha.

"Right" ("RCH"): La voz sale del altavoz a la derecha. "Left" ("LCH"): La voz sale del altavoz a la izquierda.

# 

 Seleccione el altavoz que está más lejos del micrófono para evitar pitidos o ecos.

#### Supreme

Tecnología para extrapolar y complementar con un algoritmo propietario, el rango de frecuencia alta que se interrumpe al codificar a una velocidad de transmisión de bits baja (inferior a 128 Kbps y frecuencia de muestreo de 44,1 kHz). La complementación se optimiza mediante un formato de compresión (AAC, MP3 y WMA) y se procesa de acuerdo a la velocidad de transmisión de bits.

El efecto es insignificante con música codificada a una velocidad de transmisión de bits alta, variable o que tenga un rango de frecuencia alta mínimo.

# Accesorios

# Accesorios

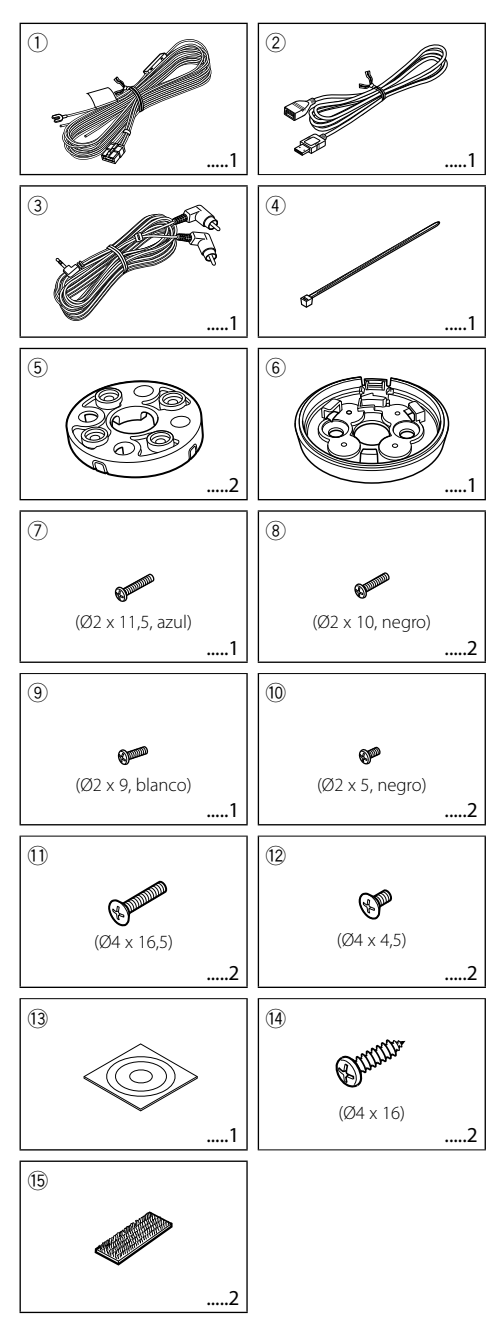

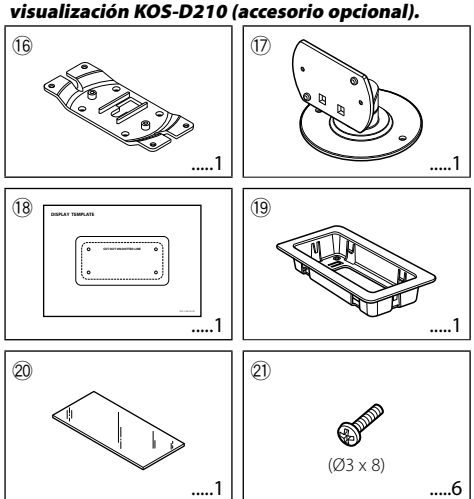

# Se conectan las siguientes piezas a la unidad de visualización KOS-D210 (accesorio opcional).

# Procedimiento de instalación

# Procedimiento de instalación

- 2. Realice las conexiones de los cables de entrada y salida adecuadas para cada unidad.
- 3. Conecte los cables del mazo de conductores en el siguiente orden: tierra, batería y encendido.
- 4. Conecte el conector del mazo de conductores a la unidad.
- 5. Instale la unidad en su automóvil.
- 6. Vuelva a conectar el terminal  $\bigcirc$  de la batería.

#### ADVERTENCIA

Si conecta el cable de encendido (rojo) y el cable de la batería (amarillo) al chasis del automóvil (tierra), podría producir un cortocircuito y esto, a su vez, un incendio. Conecte siempre estos cables a la fuente de alimentación que pasa por la caja de fusibles.

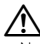

- No instale el controlador ni la unidad de visualización en una superficie que bloquee la visión o interfiera en la conducción.
- Antes de la instalación, compruebe que no existe ningún depósito de combustible, tubo o cable en la parte posterior de la superficie de montaje, para evitar que los tornillos penetren en dicho componente.
- La instalación y cableado de este producto requiere de habilidad y experiencia. Por motivos de seguridad, deja la labor de instalación y montaje en manos de profesionales.
- Asegúrese de utilizar para la unidad una fuente de alimentación de 12V CC con conexión a tierra negativa.
- No instale la unidad en un sitio expuesto a la luz directa del sol, o excesivamente húmedo o caluroso. Además deberá evitar sitios con mucho polvo o la posibilidad de que se derrame agua sobre ella.
- No utilice sus propios tornillos. Utilice sólo los tornillos incluidos. El uso de tornillos diferentes podría dañar la unidad.
- Si el encendido de su automóvil no está provisto de la posición ACC, conecte los cables de encendido a una fuente de alimentación que pueda conectarse y desconectarse con la llave de encendido. Si conecta el cable de encendido a una fuente de alimentación que recibe un suministro constante de alimentación, tal como los cables de la batería, la batería podría descargarse.
- Si se funde el fusible, en primer lugar asegúrese de que los cables no hayan causado un cortocircuito, y luego reemplace el fusible usado por otro del mismo régimen.
- Enrolle los cables no conectados con una cinta de vinilo u
  otro material similar para que queden aislados. Para evitar
  cortocircuitos, no retire las tapas de los extremos de los
  cables o terminales no conectados.
- Después de instalar la unidad, compruebe que las lámparas de freno, las luces intermitentes, el limpiaparabrisas, etc. funcionen satisfactoriamente.

#### Instalación de la unidad de visualización

#### Ubicación de instalación y limpieza

Seleccione una ubicación para la instalación en la que la base quede totalmente horizontal como se muestra en la figura **A**.

No realice la instalación en ubicaciones en las que el soporte completo esté en diagonal como se muestra en la figura  ${f B}$  o en las que la unidad de visualización quede boca abajo como se muestra en la figura  ${f C}$ .

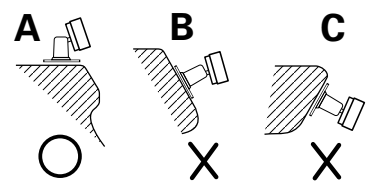

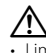

- Limpie perfectamente cualquier resto de polvo o grasa de la ubicación de instalación con un paño empapado en un producto de limpieza neutro y escurrido. Acople la base una vez que se seque la ubicación de instalación.
- No coloque cinta adhesiva de doble cara más de una vez ni toque el adhesivo con los dedos ya que esto disminuirá su fuerza adhesiva.
- Si la temperatura de la superficie de la ubicación de instalación es baja, caliéntela utilizando la calefacción u otro medio antes de acoplar la base. La temperatura baja puede disminuir la fuerza adhesiva de la cinta.
- La base incluida está especialmente diseñada para este producto. No la utilice con otra unidad de visualización.

# Conexión de cables a los terminales

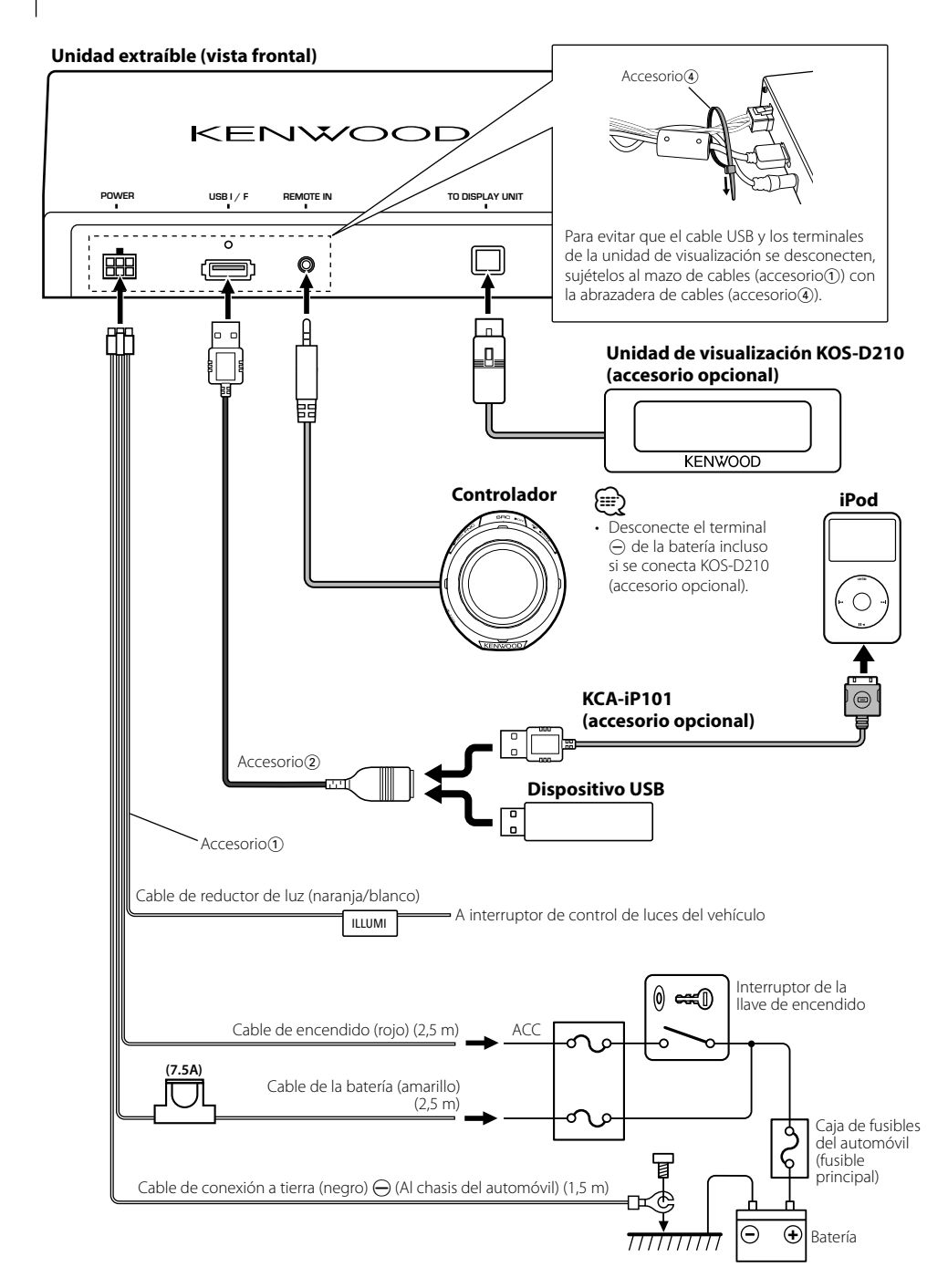

#### Unidad extraíble (vista trasera)

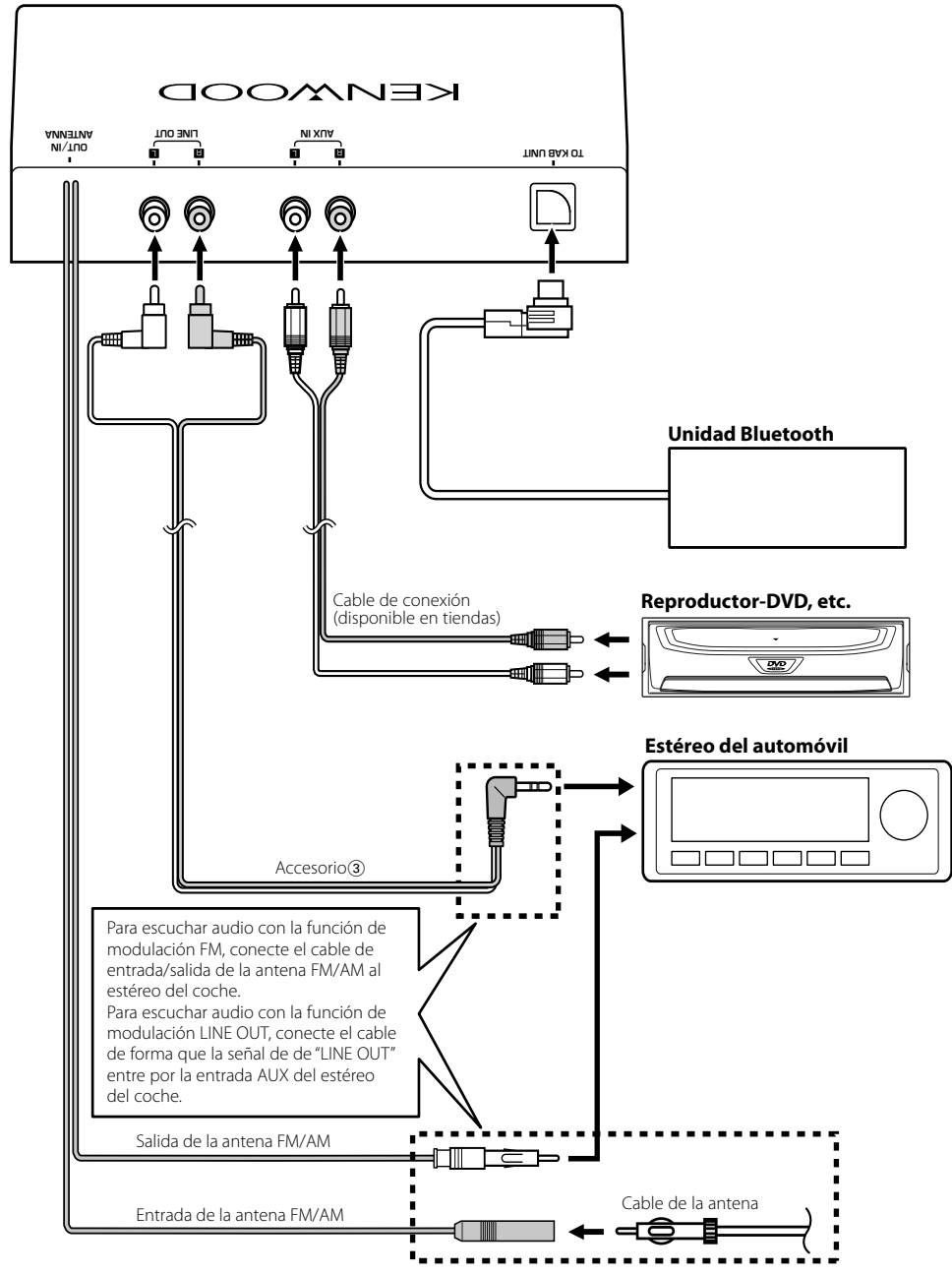

# Instalación

# Instalación del controlador

 De acuerdo con el ángulo de instalación del controlador, acople el separador (accesorio<sup>(5)</sup>) al soporte (accesorio<sup>(6)</sup>) como se describe a continuación.

#### Al instalar en una superficie de 0 grados

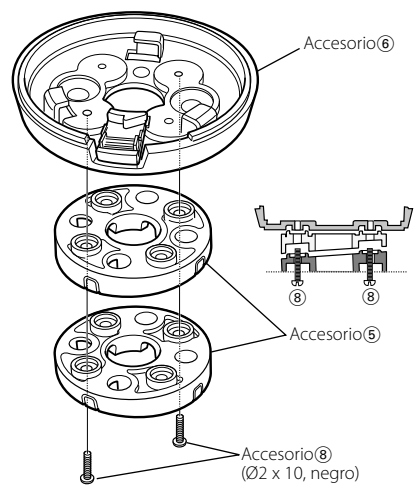

#### Al instalar en una superficie de 4 grados

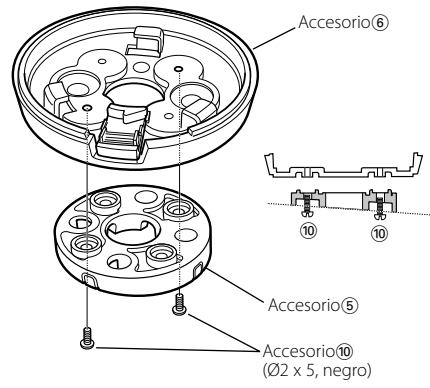

Al instalar en una superficie de 8 grados

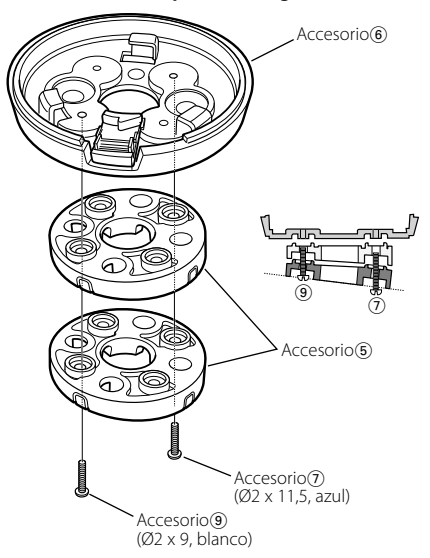

- También se puede realizar la instalación directa del soporte (accesorio(6)) sin separador (accesorio(5)).
- 2 En el separador (accesorio(5)), retire el chip en la dirección en la que desea colocar el cable del controlador.

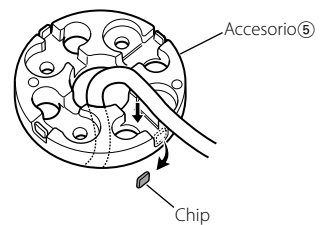

Quite el chip del espaciador en la dirección en la que desea colocar el cable del controlador.

Taladre un orificio de 10 mm de diámetro en la superficie de montaje cuando no se utilice separador o se coloque el cable detrás de la superficie de montaje.

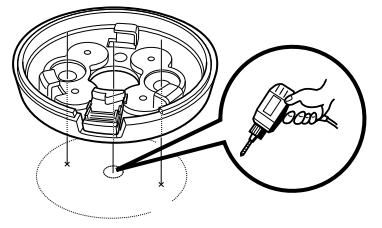

#### 3 Instale el soporte (accesorio<sup>6</sup>).

#### Si se utiliza separador (accesorio 5)

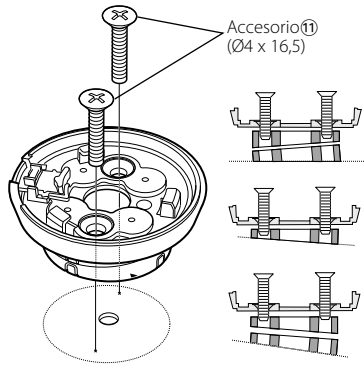

#### Si no se utiliza separador (accesorio<sup>5</sup>)

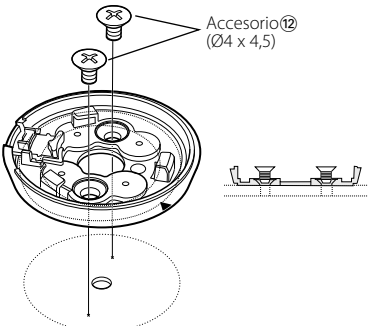

También se puede instalar utilizando una cinta adhesiva de doble cara (accesorio<sup>(3)</sup>)

#### Si se utiliza separador (accesorio<sup>(5)</sup>)

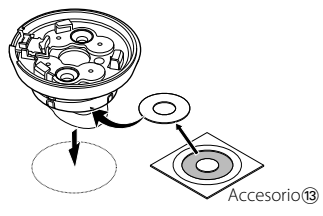

#### Si no se utiliza separador (accesorio5)

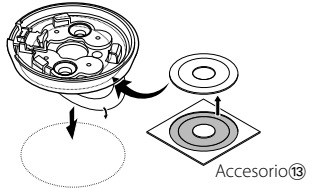

# $\square$

- Instale el controlador utilizando los tornillos (accesorio①/⑫) cuando no se pueda sujetar con firmeza mediante la cinta adhesiva de doble cara.
- Limpie perfectamente cualquier resto de polvo o grasa de la ubicación de instalación con un paño empapado en un producto de limpieza neutro y escurrido. Acople el soporte una vez que se seque la ubicación de instalación.
- No coloque cinta adhesiva de doble cara más de una vez ni toque el adhesivo con los dedos ya que esto disminuirá su fuerza adhesiva.
- Si la temperatura de la superficie de la ubicación de instalación es baja, caliéntela utilizando la calefacción u otro medio antes de acoplar la base. La temperatura baja puede disminuir la fuerza adhesiva de la cinta adhesiva de doble cara.
- 4 Instale el controlador en el soporte (accesorio<sup>6</sup>).

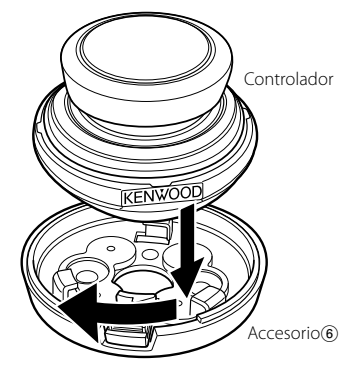

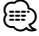

 Cuando retire el controlador del soporte (accesorio<sup>®</sup>), gire el controlador al mismo tiempo que pulsa el botón de liberación.

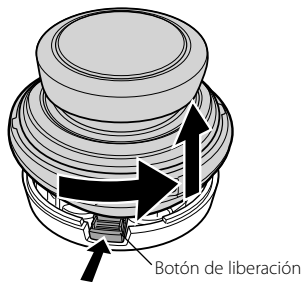

# Instalación

### Instalación de KOS-D210 (con base de pantalla)

1 Instale el soporte de la pantalla (accesorio<sup>®</sup>) en la base de pantalla (accesorio<sup>®</sup>).

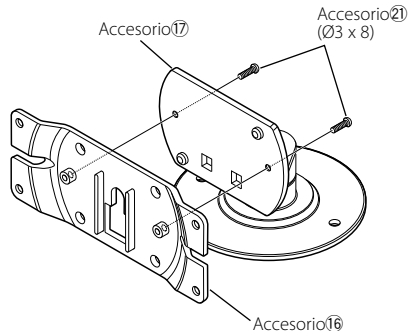

2 Instale KOS-D210 en el soporte de la pantalla (accesorio<sup>(6)</sup>).

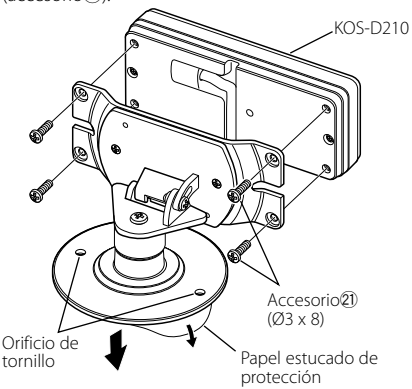

3 Retire el papel estucado de la base de pantalla (accesorio⑦) y péguela en la superficie de montaje. Instale la unidad de visualización utilizando los orificios para tornillos mostrados en las ilustraciones anteriores cuando no se pueda sujetar con firmeza mediante la cinta adhesiva de doble cara.

# Instalación de KOS-D210 (con marco)

- **1** Mediante la plantilla de pantalla (accesorio<sup>®</sup>), taladre un orificio en la posición de instalación de KOS-D210.
- 2 Instale el marco de la pantalla (accesorio<sup>(19)</sup>) en el orificio de instalación realizado en el paso 1.
- 3 Instale KOS-D210 en el marco de la pantalla (accesorio<sup>(19)</sup>).

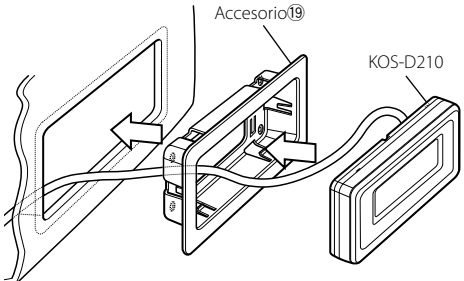

 Utilice la herramienta de extracción (accesorio20) al retirar KOS-D210 del marco de la pantalla (accesorio10).

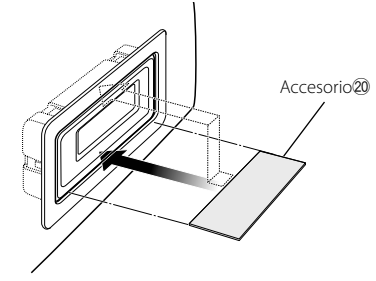

# Instalación de la unidad extraíble

#### Instalación con tornillos autorroscantes

Utilice tornillos (accesorio<sup>()</sup>) para fijar la unidad extraíble a una placa de audio u otro dispositivo.

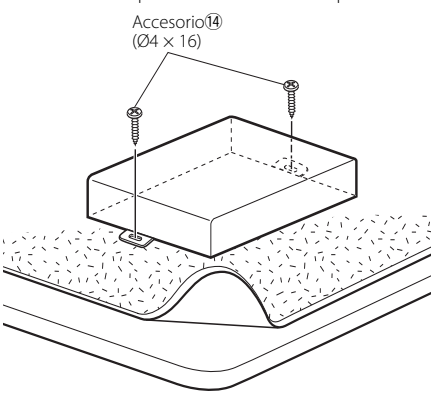

#### Instalación con cintas de velcro

Retire la parte posterior de las tiras de velcro (accesorio) y péguelas a la parte inferior de la unidad extraíble. Instale la unidad extraíble en la alfombrilla.

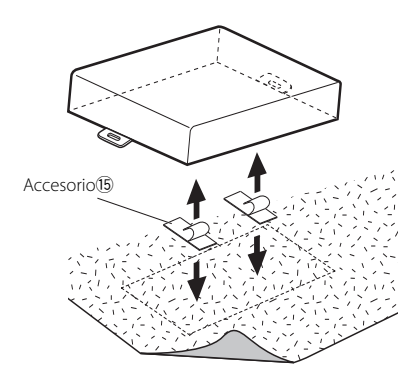

# Guía de resolución de problemas

Algunas funciones de esta unidad se pueden desactivar debido a algunos aiustes realizados en ésta.

#### 💵 • No se puede configurar la pantalla de visualización.

<Cancelar el modo de demostración> (página 5) no está desactivado.

Lo que podría parecer un fallo de funcionamiento de su unidad podría ser simplemente el resultado de un pequeño error de operación o de un defecto de conexión. Antes de llamar al servicio, verifique primero la siguiente tabla sobre posibles problemas.

#### General

#### El sonido se omite cuando se reproduce un archivo de audio.

 La condición de grabación no es buena. Grabe el medio de nuevo o utilice otro.

#### Ro se puede encender la unidad.

- La unidad no funciona correctamente por algún motivo
- Pare el motor del vehículo y vuelva a arrancarlo. La conexión de los terminales no es adecuada.
  - Compruebe la conexión del controlador, etc.

#### El audio se distorsiona.

- El nivel de modulación del transmisor es elevado. INST Aiuste "MENU" > "ModulationLV" ("MOD LV") del <Control de función> (página 6).

#### La sensibilidad del receptor de la radio del vehículo no es buena.

- ✓ La función de transmisor de esta unidad afecta a la radio
  - Desactive la alimentación de esta unidad. Configure "MENU" > "Power Off Mode" ("PWR OFF") del <Control de función> (página 6) en "1" cuando esté configurado en "2".

#### Manos libres

#### No se ove ningún sonido de los altavoces traseros.

- Está hablando en el modo de conversación manos libres
  - No se ove ningún sonido de los altavoces traseros en el modo de conversación manos libres.

- 🛿 No se oye ningún pitido al recibir una llamada entrante.
  - ✓ No se ove ningún pitido en función del tipo de teléfono móvil.
    - Active "MENU" > "Call Beep" del <Control de</p> función> (página 6).

#### No se reconoce la voz.

- La ventana del vehículo se encuentra abierta.
  - Si el ruido envolvente es mucho, no se puede reconocer la voz correctamente. Cierre las ventanas del vehículo para reducir el ruido.
- Voz baja.
  - 🖙 Si la voz es muy baja, no puede reconocerse correctamente. Hable cerca del micrófono un poco más fuerte y de forma natural.
- La persona que dice la etiqueta de voz no es la que la registró.
  - 🖙 Solamente se puede reconocer la voz de la
  - persona que registró la etiqueta de voz.

#### Fuente de audio Bluetooth

#### 🛿 No se puede registrar (enlazar) el reproductor de audio Bluetooth.

- Se ha configurado un código PIN.
- 🖙 Cuando se especifica un código PIN en el manual de instrucciones para el reproductor de audio Bluetooth, regístrelo siguiendo el procedimiento descrito en <Registro del código PIN> (página 21) para registrar el reproductor de audio Bluetooth. Si no se especifica ningún código PIN en el manual de instrucciones, pruebe "0000".

#### El sonido del reproductor de audio Bluetooth es intermitente.

- ✓ La distancia entre esta unidad y el reproductor de audio es demasiado grande.
  - Cologue el reproductor de audio más cerca de la unidad.
- Otro dispositivo Bluetooth está afectando a la comunicación Bluetooth.
  - Desactive el otro dispositivo Bluetooth
- 🖙 Aparte el otro dispositivo Bluetooth de la unidad. ✓ Se está utilizando otro dispositivo o perfil Bluetooth
- para la comunicación.
- 🕫 La descarga de la agenda telefónica o un SMS desconecta el sonido.

#### Los mensajes mostrados a continuación presentan las condiciones de su sistema.

#### NA FILE:

Se reproduce un archivo de audio con un formato que no es compatible con esta unidad.

Copy Protection (COPY PRD):

Se reprodujo un archivo con protección contra copias.

Read Error (READ ERR):

El sistema de archivo del dispositivo USB conectado está roto.

Copie los archivos y carpetas para el dispositivo USB nuevamente. Si se visualiza todavía el mensaje de error, inicialice el dispositivo USB o use otros dispositivos USB.

#### No Device (NODVICE):

- El dispositivo USB está seleccionado como fuente aunque no hay conectado ningún dispositivo USB.
- Cambie la fuente a cualquier otra distinta de USB. Conecte un dispositivo USB y cambie de nuevo a la fuente USB.

#### N/A Device (NADVICE):

- · Se ha conectado un dispositivo USB no compatible.
- · Se ha producido un error en la conexión del iPod.
- Compruebe que el iPod conectado sea un iPod compatible. Consulte <Acerca del archivo de audio> (página 25) para información concerniente a los iPods que son compatibles.

#### No Music Data (NOMUSIC)/Error 15:

- El dispositivo USB conectado no contiene archivos de audio reproducibles.
- El soporte reproducido no contiene datos grabados que la unidad pueda reproducir.

#### USB ERROR (USB ERR):

Podría haberse producido algún problema en el dispositivo USB conectado.

Quite el dispositivo USB, después gire el interruptor de encendido a ON. Si se repite la misma visualización, utilice otro dispositivo USB.

#### iPod Error (IPOD ERR):

Se ha producido un error en la conexión del iPod.

Quite el dispositivo USB y, a continuación, vuelva a conectarlo.

Confirme que el software del iPod es la última versión.

#### USB REMOVE (REMOVE):

Se ha seleccionado el modo de extracción para el dispositivo USB/iPod. Puede extraer el dispositivo USB/iPod con seguridad.

#### NO Number (NO-NMBER):

· El interlocutor no notifica una identificación de llamada.

No hay datos del número de teléfono.

#### No Data (NO DATA):

- No hay lista de llamadas salientes.
- No hay lista de llamadas entrantes.
- No hay lista de llamadas perdidas.
- · No hay una lista de agenda telefónica.

#### No Entry (NO ENTER):

El teléfono móvil no se ha registrado (emparejado).

HF Disconnect (HF D-CON):

La unidad no se puede comunicar con el teléfono móvil.

HF Error 07 (HF ERR07):

No se puede acceder a la memoria.

- Desactive la alimentación y vuelva a activarla.
- HF Error 68 (HF ERR68):

La unidad no se puede comunicar con el teléfono móvil. Desactive la alimentación y vuelva a activarla.

Un Known (UNKNOWN):

El dispositivo Bluetooth no puede detectarse.

Device Full (DVS FULL):

5 Ya se ha registrado el dispositivo Bluetooth. No se pueden registrar más dispositivos Bluetooth.

PIN Code NG (CODE NG):

El código PIN es incorrecto.

- Connect NG (CONNECTNG): No puede conectarse la unidad en el dispositivo.
- Pairing Failed (PAIR NG): Error de conexión.
- Err No Matching (NO MATCH):

La etiqueta de voz es incorrecta. No se puede reconocer la voz debido a una etiqueta de voz no registrada, etc.

Too Soft (TOO SOFT):

La voz es muy baja y no puede reconocerse.

Too Loud (TOO LOUD):

La voz es muy alta para reconocerse.

- Too Long (TOO LONG): La palabra o frase es demasiado larga para que se reconozca.
- No Phonebook (NO PB): No se contienen datos en la agenda telefónica.
- No Message (NO SMS):

No hay mensajes cortos en la bandeja de entrada.

No Record (NO REC):

La etiqueta de voz no está registrada en la agenda telefónica.

Memory Full (MEM.FULL):

El número de etiquetas de voz ha alcanzado el número máximo en la agenda telefónica.

Favorite: No Memory:

El procedimiento no se ha registrado en la memoria predeterminada de favoritos

#### NO ACCESS:

El procedimiento predeterminado con el control de favoritos no está disponible. No se puede recuperar el contenido predeterminado dependiendo de la fuente o el modo seleccionados.

#### No Voice (NO VOICE):

No hay Ilamadas.

REMO ERROR (REMO ERR):

Puede haberse producido algún problema en el controlador.

Tras comprobar la conexión del controlador, desactive la alimentación y vuelva a activarla.

# Especificaciones

#### Sección del modulador FM

Frecuencia de modulación (paso 200 kHz) : 87,9/ 88,1/ 88,3/ 88,5/ 88,7/ 88,9/ 89,1/ 89,3/ 89,5/ 89,7/ 89,9 MHz

#### **Codificación RDS**

Codificación RDS

: Compatible con el estándar CENELEC RDS EN50067

#### Interfaz USB

Estándar USB : USB 1.1/ 2.0 Dispositivo compatible : Tipo de almacenamiento masivo Sistema de archivos compatible : FAT16/32 Corriente de alimentación máxima · 500 mA Decodificación de MP3 : Compatible con MPEG-1/2 Audio Layer-3 Decodificación de WMA : Compatible con Windows Media Audio Decodificación de AAC : Archivos AAC-LC ".m4a" Decodificación WAV · PCM Lineal

#### Entrada auxiliar

Voltaje máximo de entrada : 1800 mV Impedancia de entrada : 47 kΩ

#### Salida de línea

Voltaje máximo de salida : 1200 mV Impedancia de salida :  $\leq 600 \Omega$ 

#### **Otros terminales**

Entrada : Interfaz KAB-BUS

#### General

Voltaje de funcionamiento (10,5 – 16 V admisibles) : 14,4 V Consumo de corriente máxima : 1,0 A Dimensiones (A x Al x P) Unidad extraíble: 156 x 95 x 31 mm Controlador: 60 x 67 x 44 mm Peso Unidad extraíble: 530 g Controlador: 81 g Longitud del cable Unidad extraíble: 2,5 m Controlador: 2,0 m Cable RCA: 3,0 m

- The "AAC" logo is trademark of Dolby Laboratories.
- iTunes is a trademark of Apple Inc.
- iPod is a trademark of Apple Inc., registered in the U.S. and other countries.
- iPhone is a trademark of Apple Inc.
- "Made for iPod" means that an electronic accessory has been designed to connect specifically to iPod and has been certified by the developer to meet Apple performance standards.
- "Works with iPhone" means that an electronic accessory has been designed to connect specifically to iPhone and has been certified by the developer to meet Apple performance standards.
- Apple is not responsible for the operation of this device or its compliance with safety and regulatory standards.

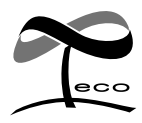

This symbol mark indicates that Kenwood manufactured this product so as to decrease harmful influence on the environment.

# KENWOOD